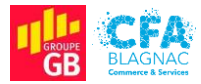

Épreuve E5 : Administration des systèmes et des réseaux

## Documentation technique

Projet I : Mise en place d'un contrôleur de domaine avec les services AD DS, DNS, DHCP dans une infrastructure composée d'un routeur assurant le routage inter-VLANs, d'un commutateur accueillant des VLANs par ports et par adresses IP et d'une borne Wi-Fi invités

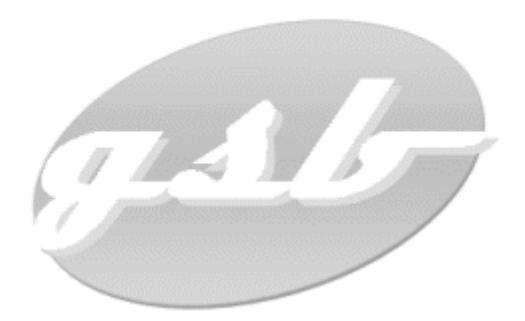

Cédric ABDELBAKI – BTS Services Informatiques aux Organisations, option Solutions d'Infrastructure, Systèmes et Réseaux Session 2022

# Table des matières

| I. Introduction                                                      | 5  |
|----------------------------------------------------------------------|----|
| II. Contrôleur de domaine                                            | 6  |
| A - Nommage et adressage                                             | 6  |
| B - Installation et configuration des rôles                          | 7  |
| 1) Services AD DS                                                    | 7  |
| a) Ajout du rôle services AD DS                                      | 7  |
| b) Promotion du serveur en contrôleur de domaine                     | 8  |
| 2) Configuration du serveur DNS                                      | 10 |
| a) Propriétés du serveur DNS                                         | 10 |
| b) Ajout d'une zone de recherche inversée                            | 10 |
| c) Création d'un pointeur PTR                                        | 13 |
| 3) Serveur DHCP                                                      | 14 |
| a) Ajout du rôle Serveur DHCP                                        | 14 |
| b) Création des étendues DHCP                                        | 16 |
| C - Création des utilisateurs et des groupes dans l'Active Directory | 20 |
| 1) Création des unités d'organisation                                | 20 |
| 2) Ajout des groupes avec un script PowerShell                       | 21 |
| 3) Ajout des utilisateurs avec un script PowerShell                  | 23 |
| D - Partage de dossiers et mappage de lecteurs                       | 25 |
| 1) Création et partage de dossiers                                   | 25 |
| 2) Mappage des lecteurs                                              | 26 |
| III. Commutateur SW-GSB                                              | 29 |
| A - Préparation du commutateur                                       | 29 |
| 1) Connexion et modification du mot de passe                         | 29 |
| 2) Activation des fonctionnalités de niveau 3                        | 31 |
| 3) Activation du service SSH                                         | 31 |
| 4) Connexion au commutateur en SSH                                   | 32 |
| B - Création et configuration des VLANs                              | 33 |
| 1) Modification du nom du switch                                     | 33 |
| 2) Création des VLANs                                                | 33 |
| 3) Configuration des VLANs                                           | 33 |
| a) Adresse IP du VLAN natif en mode statique                         | 33 |
| b) Configuration des interfaces VLANs (sans DHCP)                    | 34 |
| c) Configuration des interfaces VLANs (avec DHCP)                    | 34 |
| d) Configuration des ports en mode access                            | 35 |

| e) Configuration des ports en mode trunk                      | 36 |
|---------------------------------------------------------------|----|
| f) Définition de la route statique                            | 36 |
| IV. Routeur RTR-GSB                                           | 37 |
| A - Préparation du routeur                                    | 37 |
| 1) Connexion à l'interface d'administration du routeur        | 37 |
| 2) Modification du mot de passe d'accès au routeur            | 38 |
| 3) Modification du nom du routeur                             | 39 |
| B - Configuration du routeur                                  | 39 |
| 1) Configuration des VLANs                                    | 39 |
| a) Déclaration des VLANs et activation du routage inter-VLANs | 39 |
| b) Configuration des interfaces VLANs                         | 40 |
| c) Configuration du routage avancé                            | 41 |
| V. Borne Wi-Fi WAP-INVITÉS                                    | 42 |
| A - Connexion à la borne                                      | 42 |
| B - Modification du nom de la borne                           | 43 |
| C - Création et configuration du réseau sans fil              | 44 |
| VI. Conclusion                                                | 46 |

# Table des illustrations

| Figure 001 | - Attribution d'un nom pour le contrôleur de domaine                             | 6   |
|------------|----------------------------------------------------------------------------------|-----|
| Figure 002 | - Adressage du contrôleur de domaine                                             | 6   |
| Figure 003 | - Sélection du rôle Services AD DS                                               | 7   |
| Figure 004 | - Progression de l'installation du rôle                                          | 7   |
| Figure 005 | - Promotion du serveur en contrôleur de domaine                                  | 8   |
| Figure 006 | - Ajout d'une nouvelle forêt et choix du nom de domaine                          | 8   |
| Figure 007 | - Choix du mot de passe du mode de restauration des services d'annuaire          | 9   |
| Figure 008 | - Vérification de la configuration requise avant installation                    | 9   |
| Figure 009 | - Onglet Interfaces des propriétés du serveur DNS                                | .10 |
| Figure 010 | - Sélection du type de zone DNS                                                  | .10 |
| Figure 011 | - Réplication des données DNS                                                    | .11 |
| Figure 012 | - Sélection de la zone de recherche inversée IPv4                                | .11 |
| Figure 013 | - Identification de la zone de recherche inversée                                | .12 |
| Figure 014 | - Autorisation des mises à jour dynamiques                                       | .12 |
| Figure 015 | - Résumé de l'Assistant Nouvelle zone                                            | .13 |
| Figure 016 | - Création du pointeur PTR                                                       | .13 |
| Figure 017 | - Sélection du rôle Serveur DHCP                                                 | .14 |
| Figure 018 | - Lien permettant de terminer la configuration DHCP                              | .14 |
| Figure 019 | - Vérification des informations d'autorisation du serveur DHCP dans les services | 5   |
| AD DS      |                                                                                  | .15 |
| Figure 020 | - Application DHCP                                                               | .16 |
| Figure 021 | - Choix d'un nom et d'une description pour l'étendue                             | .16 |
| Figure 022 | - Plage d'adresses IP distribuables                                              | .17 |
| Figure 023 | - Choix d'une durée de bail                                                      | .17 |
| Figure 024 | - Définition de l'adresse de passerelle par défaut de l'étendue                  | .18 |
| Figure 025 | - Définition du nom de domaine et des adresses DNS pour l'étendue                | .18 |
| Figure 026 | - Activation de l'étendue                                                        | .19 |
| Figure 027 | – Étendues pour les quatre VLANs recevant le DHCP                                | .19 |
| Figure 028 | - Création d'une nouvelle unité d'organisation                                   | .20 |
| Figure 029 | - Nommage de la nouvelle unité d'organisation                                    | .20 |
| Figure 030 | - Script PowerShell permettant d'ajouter des groupes à l'OU Groupes              | .21 |
| Figure 031 | - Exécution du script de création des groupes                                    | .21 |
| Figure 032 | - Présence des groupes dans l'unité d'organisation Groupes                       | .22 |
| Figure 033 | - Script PowerShell permettant d'ajouter des utilisateurs à l'OU Utilisateurs    | .23 |
| Figure 034 | - Fichier CSV contenant les informations sur les utilisateurs                    | .23 |
| Figure 035 | - Création des utilisateurs par le script                                        | .24 |
| Figure 036 | - Utilisateurs dans l'unité d'organisation Utilisateurs                          | .24 |
| Figure 037 | - Partage et sélection des groupes pouvant accéder au dossier partagé            | .25 |
| Figure 038 | - Récapitulatif du partage du dossier                                            | .25 |
| Figure 039 | - Vérification des autorisations du groupe sur le dossier partagé                | .26 |
| Figure 040 | - Création d'un objet GPO                                                        | .26 |
| Figure 041 | - Nommage du nouvel objet GPO                                                    | .27 |
| Figure 042 | - Modification de l'objet GPO                                                    | .27 |
| Figure 043 | - Création d'un nouveau lecteur mappé                                            | .28 |
| Figure 044 | - Configuration des propriétés du lecteur mappé                                  | .28 |
| Figure 045 | - Configuration IP du poste servant à la configuration du commutateur            | .29 |
| Figure 046 | - Interface de connexion au commutateur                                          | .30 |
| Figure 047 | - Modification du mot de passe par défaut du commutateur                         | .30 |

| Figure 048 - Sélection du mode couche 3                                              | 31 |
|--------------------------------------------------------------------------------------|----|
| Figure 049 - Activation du service SSH                                               | 31 |
| Figure 050 - Connexion au commutateur en SSH                                         | 32 |
| Figure 051 - Identification sur le commutateur, en CLI                               | 32 |
| Figure 052 - Changement du nom d'hôte du switch                                      | 33 |
| Figure 053 - Création des VLANs dans le commutateur                                  | 33 |
| Figure 054 - Fixation en mode statique de l'adresse IP du VLAN natif                 | 33 |
| Figure 055 - Configuration des interfaces des VLANs sans DHCP                        | 34 |
| Figure 056 – Configuration des interfaces des VLANs avec DHCP                        | 34 |
| Figure 057 - Attribution des ports aux VLANs, en mode access                         | 35 |
| Figure 058 - Configuration des ports en mode trunk                                   | 36 |
| Figure 059 - Définition de la route statique à l'aide de la commande ip route        | 36 |
| Figure 060 - Adressage IP de la machine physique dans le même réseau que le routeur  | 37 |
| Figure 061 - Interface de connexion au routeur                                       | 38 |
| Figure 062 - Modification du mot de passe par défaut du routeur                      | 38 |
| Figure 063 - Changement de nom d'hôte du routeur et association d'un nom de domaine. | 39 |
| Figure 064 – Création des VLANs sur le routeur et activation du routage inter-VLANs  | 39 |
| Figure 065 - Configuration des interfaces des VLANs sur le routeur                   | 40 |
| Figure 066 – Table de sous-réseaux multiples avec les interfaces des VLANs           | 40 |
| Figure 067 - Configuration du routage avancé                                         | 41 |
| Figure 068 - Attribution d'une adresse IP à la borne par le serveur DHCP             | 42 |
| Figure 069 - Connexion à l'interface d'administration de la borne                    | 42 |
| Figure 070 - Modification du mot de passe par défaut de la borne                     | 43 |
| Figure 071 - Modification du nom d'hôte de la borne Wi-Fi                            | 43 |
| Figure 072 - Configuration VLANs et adressage de la borne                            | 44 |
| Figure 073 - Activation de l'option radio                                            | 44 |
| Figure 074 - Création et configuration du réseau sans fil                            | 45 |

# I. Introduction

Le projet présenté prend place au sein du contexte GSB. Dans le but d'apporter des améliorations à l'infrastructure existante, je dois mettre en place diverses solutions :

- Un contrôleur de domaine sous Windows Server 2019 pour centraliser les services ;
- Un serveur DHCP pour distribuer des adresses aux utilisateurs de certains VLANs ;
- Des VLANs par ports et par adresses IP pour fractionner le réseau GSB ;
- Un réseau Wi-Fi à destination des invités de l'entreprise.

L'environnement technologique se compose du matériel suivant :

- Un commutateur de niveau 3 Cisco SF500-24 (24 ports Fast Ethernet) ;
- Un routeur Cisco RV325 (14 ports LAN et 2 ports WAN);
- Une borne Wi-Fi Cisco WAP-121;
- Un ordinateur sous Windows Server 2019 (Serveur) ;
- Un ordinateur sous Windows 10 Professionnel (Client).

Le serveur est configuré en IP statique et quatre VLANs doivent recevoir une configuration DHCP. L'ordinateur client rejoindra l'un de ces VLANs.

Les VLANs par ports permettent de garantir une sécurité dite physique. Il sera en effet nécessaire d'accéder physiquement aux équipements pour espérer se connecter sur l'un des VLANs. L'adressage IP de ces réseaux locaux virtuels permet quant à lui d'éviter tout conflit d'adressage.

Je vous souhaite une agréable lecture.

## II. Contrôleur de domaine

## <u>A - Nommage et adressage</u>

Avant de lancer l'installation des rôles et des fonctionnalités, il est nécessaire de renommer le contrôleur pour identifier celui-ci plus facilement sur le réseau. Dans le menu **Système**, il faut sélectionner l'option **Renommer ce PC (avancé)** pour entrer un nouveau nom de machine (Figure 001).

| Modification du nom ou du domaine de l'ordinateur                                                                                           | × |
|----------------------------------------------------------------------------------------------------|---|
| Vous pouvez modifier le nom et l'appartenance de cet<br>ordinateur. Ces modifications peuvent influer sur l'accès aux<br>ressources réseau. |   |
| Nom de l'ordinateur :                                                                                                    |   |
| SRV-SERVICES                                                                                                    |   |
| Nom complet de l'ordinateur :<br>SRV-SERVICES<br>Autres                                                                                     |   |
| Membre d'un                                                                                                    |   |
| O Domaine :                                                                                                    |   |
| Groupe de travail :                                                                                                    |   |
| WORKGROUP                                                                                                    |   |
| OK Annuler                                                                                                    |   |

Figure 001 - Attribution d'un nom pour le contrôleur de domaine.

Le contrôleur doit disposer d'une adresse IP fixe connue des ordinateurs clients. Intégré au VLAN 10 (INFRA), il reçoit donc l'adresse 192.168.10.1, le masque 255.255.255.0 et l'adresse de passerelle 192.168.10.254 qui correspond à l'adresse attribuée à l'interface du VLAN 10 sur le commutateur. On ne remplit pas les champs DNS pour le moment (Figure 002).

| Propriétés de : Protocole Internet versi                                                                                  | ion 4 (TCP/IPv4)                                                   | ×  |  |  |
|----------------------------------------------------------------------------------------------------|--------------------------------------------------------------------|----|--|--|
| Général                                                                                                    |                                                                    |    |  |  |
| Les paramètres IP peuvent être détern<br>réseau le permet. Sinon, vous devez de<br>appropriés à votre administrateur rése | ninés automatiquement si votre<br>emander les paramètres IP<br>au. |    |  |  |
| Obtenir une adresse IP automatiq                                                                                          | uement                                                             |    |  |  |
| • Utiliser l'adresse IP suivante :                                                                                        |                                                                    |    |  |  |
| Adresse IP :                                                                                                    | 192 . 168 . 10 . 1                                                 |    |  |  |
| Masque de sous-réseau :                                                                                                   | 255.255.255.0                                                      |    |  |  |
| Passerelle par défaut :                                                                                                   | 192.168.10.254                                                     |    |  |  |
| Obtenir les adresses des serveurs                                                                                         | DNS automatiquement                                                |    |  |  |
| • Utiliser l'adresse de serveur DNS s                                                                                     | suivante :                                                         |    |  |  |
| Serveur DNS préféré :                                                                                                    |                                                                    |    |  |  |
| Serveur DNS auxiliaire :                                                                                                  | • • •                                                              |    |  |  |
| Valider les paramètres en quittant Avancé                                                                                 |                                                                    |    |  |  |
|                                                                                                    | OK Annule                                                          | er |  |  |

Figure 002 - Adressage du contrôleur de domaine.

## <u>B - Installation et configuration des rôles</u>

## 1) Services AD DS

## a) Ajout du rôle services AD DS

La sélection du bouton Ajouter des rôles et des fonctionnalités dans le Gestionnaire de serveur permet d'accéder à l'Assistant Ajout de rôles et de fonctionnalités. Dans cette nouvelle fenêtre, il faut sélectionner Installation basée sur un rôle ou une fonctionnalité à l'étape Type d'installation, laisser les options par défaut pour l'étape Sélection du serveur pour enfin accéder à l'étape Rôles de serveurs. Il faut ici sélectionner Services AD DS avant de confirmer en appuyant sur le bouton Ajouter des fonctionnalités (Figure 003).

|                      | Toles de sel veuis                                                                                                    | Assistant Ajout de roles et de fonctionnalites                                                                                                    |
|----------------------|----------------------------------------------------------------------------------------------------|----------------------------------------------------------------------------------------------------|
|                      | Sélectionnez un ou plusieur                                                                                                    | Ajouter les fonctionnalités requises pour Services AD                                                                                                    |
|                      | Rôles                                                                                                    | DS ?                                                                                                    |
| Sélection du serveur | Accès à distance                                                                                                    | Vous ne pouvez pas installer Services AD DS sauf si les services de                                                                                                    |
| Rôles de serveurs    | Attestation d'intégri                                                                                                    | rôle ou les fonctionnalités suivants sont également installés.                                                                                                    |
|                      | Hyper-V<br>Serveur de télécopie                                                                                                    | [Outils] Gestion de stratégie de groupe                                                                                                    |
|                      | Serveur DHCP                                                                                                    | <ul> <li>Outils d'administration de serveur distant</li> <li>Quitils d'administration de rôles</li> </ul>                                                                                                  |
|                      | Serveur Web (IIS)<br>Service Guardian hé<br>Services AD DS<br>Services AD DS<br>Services AD LDS (Ad<br>Services AD RMS (A<br>Services Bureau à d<br>Services d'artivation<br>Services d'impressio<br>Services d'activation | Outils AD DS et AD LDS     Module Active Directory pour Windows PowerShell     Outils AD DS     [Outils] Centre d'administration Active Directory     [Outils] Composants logiciels enficihables et outils |
|                      | Services de déploier                                                                                                    | <ul> <li>Inclure les outils de gestion (si applicable)</li> </ul>                                                                                                    |
|                      | Services de fédérati     Services de fichiers  Services de stratégie                                                                                                    | Ajouter des fonctionnalités Annuler                                                                                                    |

Figure 003 - Sélection du rôle Services AD DS.

Une fois l'installation terminée, il faut redémarrer l'ordinateur (Figure 004).

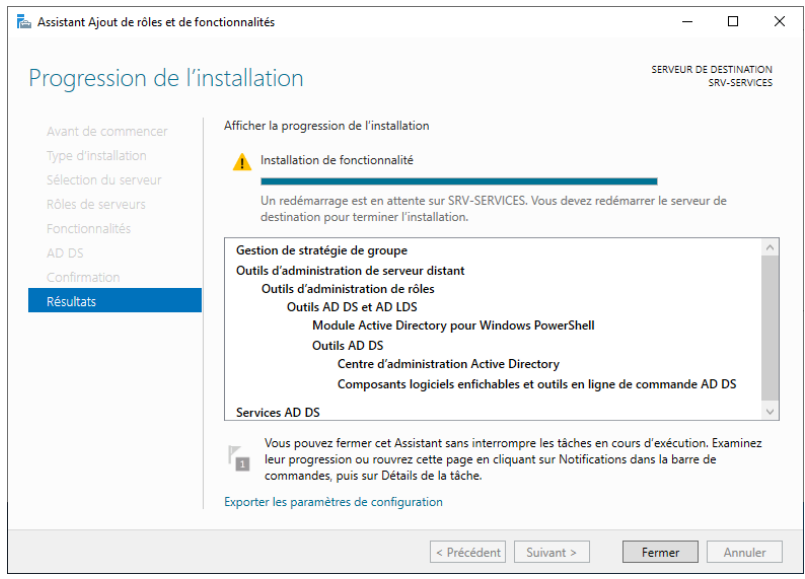

Figure 004 - Progression de l'installation du rôle.

#### b) Promotion du serveur en contrôleur de domaine

Nous pouvons maintenant constater l'apparition d'un logo d'avertissement en haut à gauche dans le **Gestionnaire de serveur**. En cliquant dessus, on peut sélectionner le lien **Promouvoir ce serveur en contrôleur de domaine** pour poursuivre la configuration du rôle (Figure 005).

|           |                                                                     |                    | _          |        | ×    |   |
|-----------|---------------------------------------------------------------------|--------------------|------------|--------|------|---|
|           | - ©   🍢                                                             | Gérer O            | utils Affi | cher A | lide |   |
|           | ⚠️ Configuration post-déploie TÂCH ▼ X                              |                    |            |        |      | ^ |
|           | Configuration requise pour : Services AD DS à SRV-<br>SERVICES      | rvices cloud       | ł          |        |      |   |
| s         | Promouvoir ce serveur en contrôleur de domaine                      |                    | М          | asquer |      |   |
|           | Détails de la tâche                                                 |                    |            |        |      |   |
| <b>pe</b> | es de serveurs<br>es de serveurs : 1   Nombre total de serveurs : 1 | 1                  |            |        |      |   |
|           | Figure 005 - Promotion du serveur en cor                            | ntrôleur de domaii | ne.        |        |      |   |

S'agissant du premier contrôleur intégré au réseau, il est nécessaire d'**Ajouter une nouvelle forêt**. On entre également le nom de domaine souhaité dans le champ **Nom de domaine racine** (Figure 006).

| assistant Configuration des serv                                                                                                    | vices de domaine Active Directory                                                                                                    |                                                                                                    | - 🗆 ×            | < |
|----------------------------------------------------------------------------------------------------|----------------------------------------------------------------------------------------------------|----------------------------------------------------------------------------------------------------|------------------|---|
| Configuration de                                                                                                    | SERVEUR CIBLE<br>SRV-SERVICES                                                                                                    |                                                                                                    |                  |   |
| Configuration de déploie<br>Options du contrôleur de<br>Options supplémentaires<br>Chemins d'accès<br>Examiner les options<br>Vérification de la configur<br>Installation<br>Résultats | Sélectionner l'opération de déploiem<br>Ajouter un contrôleur de domaine<br>Ajouter un nouveau domaine à ur<br>Spécifiez les informations de domaine<br>Nom de domaine racine :<br>En savoir plus sur les configurations de | ent<br>e à un domaine existant<br>ne forêt existante<br>e pour cette opération<br>gsb-abdelbaki.lan |                  |   |
|                                                                                                    | <                                                                                                    | Précédent Suivant >                                                                                 | nstaller Annuler |   |

Figure 006 - Ajout d'une nouvelle forêt et choix du nom de domaine.

On spécifie ensuite un **Mot de passe** DSRM à l'étape **Options du contrôleur de domaine** (**Figure 007**) et on laisse les autres options par défaut pour poursuivre la configuration.

| 📥 Assistant Configuration des serv                                                                                                    | ices de domaine Active Directory                                                                                                    |                                                                                                    | _           |        | ×    |
|----------------------------------------------------------------------------------------------------|----------------------------------------------------------------------------------------------------|----------------------------------------------------------------------------------------------------|-------------|--------|------|
| Options du contrôleur de domaine                                                                                                    |                                                                                                    |                                                                                                    |             |        | IBLE |
| Configuration de déploie<br>Options du contrôleur de<br>Options DNS<br>Options supplémentaires<br>Chemins d'accès<br>Examiner les options<br>Vérification de la configur<br>Installation<br>Résultats | Sélectionner le niveau fonctionnel de la<br>Niveau fonctionnel de la forêt :<br>Niveau fonctionnel du domaine :<br>Spécifier les fonctionnalités de contrôle<br>Serveur DNS (Domain Name System<br>Catalogue global (GC)<br>Contrôleur de domaine en lecture s<br>Taper le mot de passe du mode de rest<br>Mot de passe :<br>Confirmer le mot de passe : | nouvelle forêt et du domaine racine          Windows Server 2016       ~         Windows Server 2016       ~         ur de domaine       ~         ur de domaine       ~         ur de domaine       ~         ur de domaine       ~         n)       eule (RODC)         auration des services d'annuaire (DSRM         •••••••         ••••••• | )<br>)<br>] |        |      |
|                                                                                                    | < Pro                                                                                                    | ścédent Suivant > Instal                                                                                                    | ler         | Annule | er   |

*Figure 007 - Choix du mot de passe du mode de restauration des services d'annuaire.* 

Il faut enfin sélectionner le bouton **Installer** à l'étape **Vérification de la configuration requise**. Le contrôleur redémarrera automatiquement à la fin de l'installation et joindra la machine au domaine nouvellement crée (**Figure 008**).

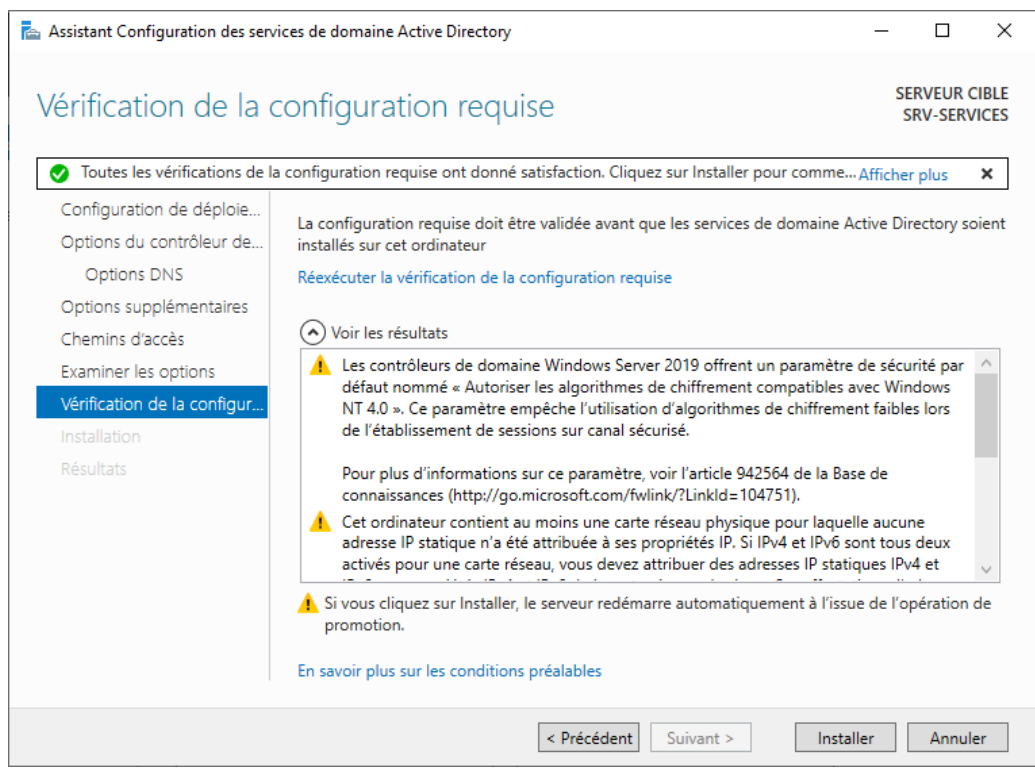

Figure 008 - Vérification de la configuration requise avant installation.

## 2) Configuration du serveur DNS

### a) Propriétés du serveur DNS

Une configuration plus poussée du service DNS permettra d'améliorer la résolution. Il faut donc se rendre dans l'application **DHCP** et faire un clic droit sur le nom du serveur, dans la liste de gauche. Dans l'onglet **Interfaces**, il faut sélectionner l'option **Uniquement les adresses IP suivantes** et décocher l'adresse IPv6 (Figure 009).

| Enregistrement de d                                               | ébogage                                      | Enregistr                              | ement des événem                         | ents              | Analyse                       | Sécu                  |
|-------------------------------------------------------------------|----------------------------------------------|----------------------------------------|------------------------------------------|-------------------|-------------------------------|-----------------------|
| Interfaces                                                        | Redire                                       | cteurs                                 | Avancé                                   |                   | ndications d                  | e racine              |
| Sélectionnez les ad<br>requêtes DNS sur t<br>limiter aux adresses | resses IP qu<br>outes les ad<br>IP sélection | ui serviront<br>Iresses IP d<br>nnées. | es requêtes DNS.<br>éfinies pour cet ord | Le sen<br>linateu | veur peut éc<br>r, ou vous po | outer les<br>ouvez le |
| Écouter sur :                                                     |                                              |                                        |                                          |                   |                               |                       |
| ○ Toutes les adres                                                | sses IP                                      |                                        |                                          |                   |                               |                       |
| Uniquement les                                                    | adresses IP                                  | , suivantes                            | :                                        |                   |                               |                       |
| Adresses IP :                                                     |                                              |                                        |                                          |                   |                               |                       |
| 192.168.1                                                         | 0.1                                          |                                        |                                          |                   |                               |                       |
|                                                                   |                                              |                                        |                                          |                   |                               |                       |

Figure 009 - Onglet Interfaces des propriétés du serveur DNS.

#### b) Ajout d'une zone de recherche inversée

Sous le nom du serveur dans l'application DHCP, il faut maintenant effectuer un clic droit sur Zone de recherche inversée pour choisir Nouvelle zone. L'Assistant Nouvelle zone s'ouvre alors (Figure 010). Il faut ici sélectionner l'option Zone principale.

| Assistant Nouvelle zone                                                                                                    | ×       |
|----------------------------------------------------------------------------------------------------|---------|
| Type de zone<br>Le serveur DNS prend en charge différents types de zones et de stockages.                                                                                                    |         |
| Sélectionnez le type de zone que vous voulez créer :                                                                                                    |         |
| O Zone principale                                                                                                    |         |
| Crée une copie d'une zone qui peut être mise à jour directement sur ce serveur.                                                                                                    |         |
| ○ Zone secondaire                                                                                                    |         |
| Crée une copie de la zone qui existe sur un autre serveur. Cette option aide à<br>équilibrer la charge de travail des serveurs principaux et autorise la gestion de la<br>tolérance de pannes.                                                            |         |
| 🔿 Zone de stub                                                                                                    |         |
| Crée une copie d'une zone contenant uniquement des enregistrements Nom de<br>serveur (NS), Source de nom (SOA), et éventuellement des enregistrements « glu<br>Host (A) ». Un serveur contenant une zone de stub ne fait pas autorité pour cetti<br>zone. | ie<br>e |
| Enregistrer la zone dans Active Directory (disponible uniquement si le serveur DNS<br>un contrôleur de domaine accessible en écriture)                                                                                                    | est     |
|                                                                                                    |         |
| < Précédent Suivant > Ann                                                                                                    | uler    |

*Figure 010 - Sélection du type de zone DNS.* 

On sélectionne ensuite la réplication des données Vers tous les serveurs DNS exécutés sur des contrôleurs de domaine dans ce domaine (Figure 011).

| Assistant Nouvelle zone                                                                                                    | ×       |
|----------------------------------------------------------------------------------------------------|---------|
| Étendue de la zone de réplication de Active Directory<br>Vous pouvez sélectionner la façon dont les données DNS doivent être répliquées<br>sur votre réseau. |         |
| Choisissez la façon dont les données de la zone doivent être répliquées :                                                                                    |         |
| Vers tous les serveurs DNS exécutés sur des contrôleurs de domaine dans cette<br>gsb-abdelbaki.lan                                                           | forêt : |
| Vers tous les serveurs DNS exécutés sur des contrôleurs de domaine dans ce<br>domaine : gsb-abdelbaki.lan                                                    |         |
| Vers tous les contrôleurs de ce domaine (compatibilité avec Windows 2000) :<br>gsb-abdelbaki.lan                                                             |         |
| <ul> <li>Vers tous les contrôleurs de domaine spécifiés dans l'étendue de cette partition<br/>d'annuaire :</li> </ul>                                        |         |
|                                                                                                    | $\sim$  |
|                                                                                                    |         |
|                                                                                                    |         |
|                                                                                                    |         |
|                                                                                                    |         |
| < Précédent Suivant > An                                                                                                    | nuler   |

Figure 011 - Réplication des données DNS.

L'IPv6 n'étant pas utilisée dans ce réseau, il faut sélectionner l'option **Zone de recherche** inversée IPv4 (Figure 012).

| Assistant Nouvelle zone                                                                                     | ×            |
|----------------------------------------------------------------------------------------------------|--------------|
| Nom de la zone de recherche inversée<br>Une zone de recherche inversée traduit les adresses IP en noms DNS. | - 171 AVAIL  |
| Choisissez si vous souhaitez créer une zone de recherche inversée pour les a<br>ou les adresses IPv6.       | dresses IPv4 |
| • Zone de recherche inversée IPv4                                                                           |              |
| ◯ Zone de recherche inversée IPv6                                                                           |              |
|                                                                                                    |              |
|                                                                                                    |              |
|                                                                                                    |              |
|                                                                                                    |              |
|                                                                                                    |              |
| Chinat State                                                                                                | Appular      |
| < Precedent Sulvant >                                                                                       | Annuler      |

Figure 012 - Sélection de la zone de recherche inversée IPv4.

Il faut maintenant saisir les trois premiers octets de l'adresse réseau dans lequel se trouve le serveur dans le champ **ID réseau (Figure 013)**.

| Assistant Nouvelle zone                                                                                                    | ×       |
|----------------------------------------------------------------------------------------------------|---------|
| Nom de la zone de recherche inversée<br>Une zone de recherche inversée traduit les adresses IP en noms DNS.                                                                                                    |         |
| Pour identifier la zone de recherche inversée, entrez l'1D réseau ou le nom de la zone.<br>ID réseau :     I92 .168 .10                                                                                                    |         |
| L'ID réseau est la partie des adresses IP qui appartient à cette zone. Entrez l'ID<br>réseau dans son ordre normal (non inversé).<br>Si vous utilisez un zéro dans l'ID réseau, il va apparaître dans le nom de la zone. P<br>exemple, l'ID réseau 10 crée la zone 10.in-addr.arpa, l'ID réseau 10.0 crée la zon<br>0.10.in-addr.arpa. | ar<br>e |
| 10.168.192.in-addr.arpa                                                                                                    |         |
| < Précédent Suivant > Annu                                                                                                    | uler    |

Figure 013 - Identification de la zone de recherche inversée.

On choisit ensuite l'option **N'autoriser que les mises à jour dynamiques sécurisées** (recommandé pour Active Directory) (Figure 014).

| Assistant Nouvelle zone                                                                                                    | ×       |
|----------------------------------------------------------------------------------------------------|---------|
| Mise à niveau dynamique<br>Vous pouvez spécifier que cette zone DNS accepte les mises à jour sécurisées,<br>non sécurisées ou non dynamiques.                                                                                                    |         |
| Les mises à jour dynamiques permettent au dient DNS d'enregistrer et de mettre à jour d<br>manière dynamique leurs enregistrements de ressources avec un serveur DNS dès qu'un<br>modification a lieu.<br>Sélectionnez le type de mises à jour dynamiques que vous souhaitez autoriser : | le<br>e |
| N'autoriser que les mises à jour dynamiques sécurisées (recommandé pour<br>Active Directory)                                                                                                    |         |
| Cette option n'est disponible que pour les zones intégrées à Active Directory.                                                                                                    |         |
| <ul> <li>Autoriser à la fois les mises à jours dynamiques sécurisées et non sécurisées<br/>Les mises à jour dynamiques d'enregistrement de ressources sont acceptées à partir<br/>n'importe quel client.</li> </ul>                                                                      | de      |
| Cette option peut mettre en danger la sécurité de vos données car les mises à risquent d'être acceptées à partir d'une source non approuvée.                                                                                                    | jour    |
| O Ne pas autoriser les mises à jour dynamiques<br>Les mises à jour dynamiques des enregistrements de ressources ne sont pas acceptér<br>cette zone. Vous devez mettre à jour ces enregistrements manuellement.                                                                           | es par  |
| < Précédent Suivant > An                                                                                                    | nuler   |

Figure 014 - Autorisation des mises à jour dynamiques.

Enfin, on accède au résumé de la création de zone. Il faut alors cliquer sur le bouton **Terminer** pour valider la configuration (Figure 015).

| Assistant Nouvelle zone | ×                                                                                                    |
|-------------------------|----------------------------------------------------------------------------------------------------|
|                         | Fin de l'Assistant Nouvelle zone                                                                                                    |
|                         | L'Assistant Nouvelle zone s'est terminé correctement. Vous<br>avez spécifié les paramètres suivants :                                                                                                  |
|                         | Nom : 10.168.192.in-addr.arpa                                                                                                    |
|                         | Type : Serveur principal intégré à Active<br>Directory                                                                                                    |
|                         | Type de recherche : Inversée 🗸                                                                                                    |
|                         | Remarque : ajoutez des enregistrements à la zone, ou vérifiez<br>que les enregistrements sont mis à jour de façon dynamique.<br>Vous pourrez ensuite vérifier la résolution des noms avec<br>nslookup. |
|                         | Pour fermer cet Assistant et créer une nouvelle zone, diquez<br>sur Terminer.                                                                                                    |
|                         |                                                                                                    |
|                         | < Précédent Terminer Annuler                                                                                                    |

Figure 015 - Résumé de l'Assistant Nouvelle zone.

## c) Création d'un pointeur PTR

Il faut également créer un pointeur PTR pour permettre l'association d'un nom d'hôte et d'une adresse IP. On sélectionne pour cela **Nouveau pointeur (PTR)** et on renseigne les champs **Adresse IP de l'hôte** et **Nom de l'hôte**. Enfin, il faut cliquer sur la case **Autoriser tout utilisateur identifié à mettre à jour tous les enregistrements DNS avec le même nom (Figure** 016).

| uver enregisi  | rement de ressou                             | lice                               |                              |                             |
|----------------|----------------------------------------------|------------------------------------|------------------------------|-----------------------------|
| ointeur (PTR)  |                                              |                                    |                              |                             |
| Adresse IP de  | l'hôte :                                     |                                    |                              |                             |
| 192.168.10.1   |                                              |                                    |                              |                             |
| Nom de domai   | ne pleinement quali                          | fié (FQDN) :                       |                              |                             |
| 1.10.168.192   | in-addr.arpa                                 |                                    |                              |                             |
| Nom de l'hôte  | :                                            |                                    |                              |                             |
| srv-services.g | sb-abdelbaki.lan                             |                                    |                              | Parcourir                   |
| Autoriser to   | ut utilisateur identifi<br>le même nom. Ce p | é à mettre à jou<br>aramètre s'app | urtous les e<br>lique unique | nregistrements<br>ement aux |
| enregistrem    | ents DNS pour un                             | nouveau nom.                       |                              |                             |

Figure 016 - Création du pointeur PTR.

## 3) Serveur DHCP

## a) Ajout du rôle Serveur DHCP

En procédant comme pour les Services AD DS, on peut désormais installer le rôle **Serveur DHCP** à l'aide de l'**Assistant Ajout de nouveaux rôles et de fonctionnalités (Figure 017)**.

| 😤 Assistant Ajout de rôles et de for                                                                             | ictionnalités                                                                                                    | - 0                                                                                                    | × |
|----------------------------------------------------------------------------------------------------|----------------------------------------------------------------------------------------------------|----------------------------------------------------------------------------------------------------|---|
| Sélectionner des r                                                                                               | ôles de serveurs <sup>[</sup>                                                                                                    | Assistant Ajout de rôles et de fonctionnalités                                                                                                    | × |
| Avant de commencer                                                                                               | Sélectionnez un ou plusieurs                                                                                                    | Ajouter les fonctionnalités requises pour Serveur<br>DHCP ?                                                                                                |   |
| Type d'installation<br>Sélection du serveur<br>Rôles de serveurs<br>Fonctionnalités<br>Confirmation<br>Résultats | Rôles  Accès à distance Attestation d'intégrit Hyper-V Serveur de télécopie Serveur DHCP Serveur DHCP Serveur DHC (Installé Service Guardian hôt Services AD DS (Insta Services AD LDS (Act Services AD RMS (Ac Services d'activation Services d'activation Services d'impressior Services d'impressior Services d'impressior | Les outils suivants sont requis pour la gestion de cette<br>fonctionnalité, mais ils ne doivent pas obligatoirement être installés<br>sur le même serveur. |   |
|                                                                                                    | <ul> <li>Services de déploien</li> <li>Services de fédératio</li> <li>Services de fichiers e</li> <li>Services de stratégie</li> </ul>                                                                                                    | ✓       Inclure les outils de gestion (si applicable)         Ajouter des fonctionnalités       Annuler                                                    |   |
|                                                                                                    |                                                                                                    | < Précédent Suivant > Installer Annuler                                                                                                    |   |

Figure 017 - Sélection du rôle Serveur DHCP.

On constate alors l'apparition d'une nouvelle icone d'avertissement en haut à gauche, dans le **Gestionnaire de serveur**. Il faut ici sélectionner le lien **Terminer la configuration DHCP (Figure** 018).

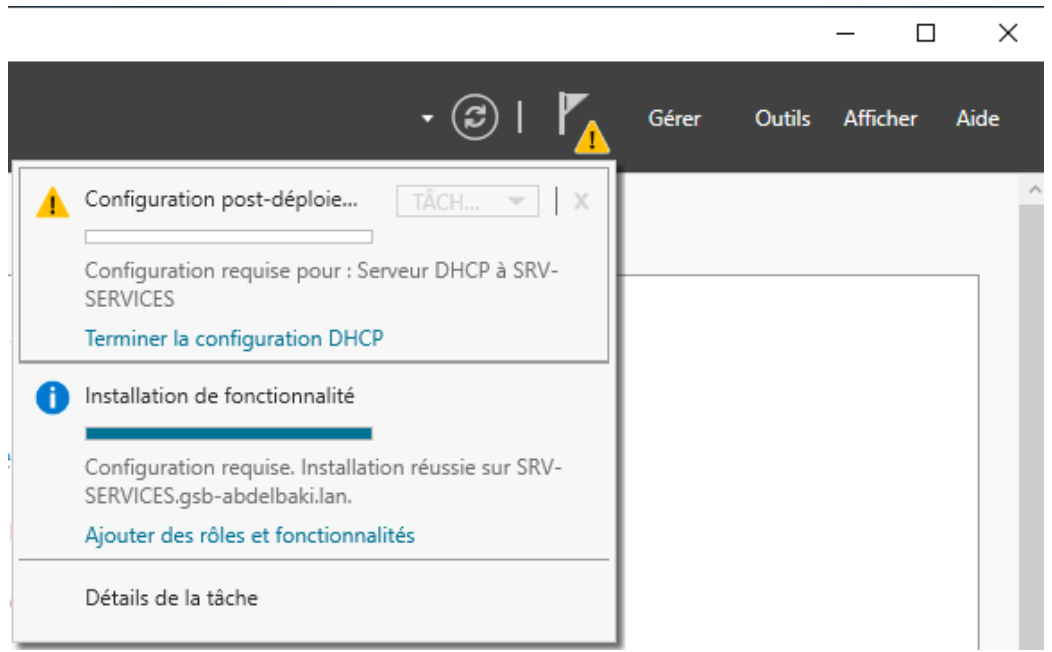

*Figure 018 - Lien permettant de terminer la configuration DHCP.* 

Dans la nouvelle fenêtre, on vérifie la sélection de l'option **Utiliser les informations** d'identification de l'utilisateur suivant et la présence du compte Administrateur du domaine dans le champ **Nom d'utilisateur** (Figure 019) avant de terminer la configuration postinstallation DHCP.

| 📥 Assistant Configuration post-in     | stallation DHCP                                                                                                    | _        |            | ×    |
|---------------------------------------|----------------------------------------------------------------------------------------------------|----------|------------|------|
| Autorisation                          |                                                                                                    |          |            |      |
| Description<br>Autorisation<br>Résumé | Spécifiez les informations d'identification à utiliser pour autoriser ce serveur<br>AD DS.  Utiliser les informations d'identification de l'utilisateur suivant | DHCP dan | s les serv | ices |
|                                       | O Utiliser d'autres informations d'identification Nom d'utilisateur :                                                                                           | écifier  |            |      |
|                                       | O Ignorer l'autorisation AD                                                                                                    |          |            |      |
|                                       |                                                                                                    |          |            |      |
|                                       | < Précédent Suivant > Va                                                                                                    | lider    | Annule     | r    |

Figure 019 - Vérification des informations d'autorisation du serveur DHCP dans les services AD DS.

b) Création des étendues DHCP

Dans l'application **DHCP**, installée sur le serveur à la suite de l'ajout du rôle **Serveur DHCP**, on déroule **srv-services.gsb-abdelbaki.lan** pour créer une nouvelle étendue en effectuant un clic droit sur **IPv4** (Figure 020).

| 🎐 DHCP                                                                                    |                                  |      |                | _ | × |
|-------------------------------------------------------------------------------------------|----------------------------------|------|----------------|---|---|
| Fichier Action Affichage ?                                                                |                                  |      |                |   |   |
| ⇐ ➡   📰   🚘   🔽 📩                                                                         |                                  |      |                |   |   |
| 👰 DHCP                                                                                    | Contenu de DHCP                  | État | Actions        |   |   |
| ✓ ■ srv-services.gsb-abdelbaki.lan                                                        | 📱 srv-services.gsb-abdelbaki.lan |      | DHCP           |   | - |
| <ul> <li>Options de serveur</li> <li>Stratégies</li> <li>Filtres</li> <li>IPv6</li> </ul> |                                  |      | Autres actions |   | Þ |
|                                                                                           |                                  |      |                |   |   |

Figure 020 - Application DHCP.

Dans l'Assistant Nouvelle étendue, il faut renseigner un Nom et une Description (facultative) (Figure 021), une Plage d'adresses IP à distribuer (Figure 022) et une Durée du bail (Figure 023).

| Assistant Nouvelle é                                 | tendue                                                                                                    |
|------------------------------------------------------|----------------------------------------------------------------------------------------------------|
| Nom de l'étendu<br>Vous devez fou<br>foumir une desc | e<br>Imir un nom pour identifier l'étendue. Vous avez aussi la possibilité de<br>cription.                                                    |
| Tapez un nom e<br>d'identifier rapid                 | et une description pour cette étendue. Ces informations vous permettront<br>lement la manière dont cette étendue est utilisée dans le réseau. |
| Nom :                                                | VLAN 40                                                                                                    |
| Description :                                        | Invités                                                                                                    |
|                                                      |                                                                                                    |
|                                                      |                                                                                                    |
|                                                      |                                                                                                    |
|                                                      |                                                                                                    |
|                                                      |                                                                                                    |
|                                                      | < Précédent Suivant > Annuler                                                                                                    |

Figure 021 - Choix d'un nom et d'une description pour l'étendue.

| Assistant Nouvelle étendue                                                                                                    |
|----------------------------------------------------------------------------------------------------|
| Plage d'adresses IP<br>Vous définissez la plage d'adresses en identifiant un jeu d'adresses IP consécutives.                                                                                                    |
| Paramètres de configuration pour serveur DHCP                                                                                                    |
| Entrez la plage d'adresses que l'étendue peut distribuer.                                                                                                    |
| Adresse IP de 192 . 168 . 40 . 100<br>début :                                                                                                    |
| Adresse IP de fin : 192 . 168 . 40 . 150                                                                                                    |
| Paramètres de configuration qui se propagent au client DHCP.                                                                                                    |
| Longueur : 24                                                                                                    |
| Masque de 255 . 255 . 255 . 0 sous réseau :                                                                                                    |
|                                                                                                    |
|                                                                                                    |
| < Précédent Suivant > Annuler                                                                                                    |
| Figure 022 - Plage d'adresses IP distribuables.                                                                                                    |
| Assistant Nouvelle étendue                                                                                                    |
| Durée du bail<br>La durée du bail spécifie la durée pendant laquelle un client peut utiliser une adresse<br>IP de cette étendue.                                                                                                    |
| La durée du bail doit théoriquement être égale au temps moyen durant lequel<br>l'ordinateur est connecté au même réseau physique. Pour les réseaux mobiles<br>constitués essentiellement par des ordinateurs portables ou des clients d'accès à<br>distance, des durées de bail plus courtes peuvent être utiles. |
| De la même manière, pour les réseaux stables qui sont constitués principalement<br>d'ordinateurs de bureau ayant des emplacements fixes, des durées de bail plus longues<br>sont plus appropriées.                                                                                                    |
| Définissez la durée des baux d'étendue lorsqu'ils sont distribués par ce serveur.                                                                                                    |
| Limitée à :                                                                                                    |
| Jours : Heures : Minutes :                                                                                                    |
|                                                                                                    |

Figure 023 - Choix d'une durée de bail.

< Précédent Suivant >

Annuler

L'assistant propose alors de configurer les options DHCP pour cette étendue. Il faut sélectionner l'option **Oui, je veux configurer ces options maintenant** pour poursuivre le paramétrage. On entre alors l'adresse de passerelle par défaut qui correspond à l'adresse de l'interface attribuée au VLAN pour lequel on crée l'étendue (Figure 024).

| Assistant Nouvelle étendue                                                       |                                                                                        |      |
|----------------------------------------------------------------------------------|----------------------------------------------------------------------------------------|------|
| Routeur (passerelle par<br>Vous pouvez spécifier le<br>distribués par cette éten | <b>défaut)</b><br>es routeurs, ou les passerelles par défaut, qui doivent être<br>due. | Ĵ    |
| Pour ajouter une adresse<br>entrez l'adresse ci-desso                            | e IP pour qu'un routeur soit utilisé par les clients,<br>ous.                          |      |
| Adresse IP :                                                                     |                                                                                        |      |
|                                                                                  | Ajouter                                                                                |      |
| 192.168.40.254                                                                   | Supprimer                                                                              |      |
|                                                                                  | Monter                                                                                 |      |
|                                                                                  | Descendre                                                                              |      |
|                                                                                  |                                                                                        |      |
|                                                                                  |                                                                                        |      |
|                                                                                  |                                                                                        |      |
|                                                                                  |                                                                                        |      |
|                                                                                  | < Précédent Suivant > Ann                                                              | uler |

Figure 024 - Définition de l'adresse de passerelle par défaut de l'étendue.

Il faut également spécifier le nom de domaine et les adresses DNS (adresse du serveur DNS et DNS Google) à l'étape **Nom de domaine et serveurs DNS (Figure 025)**.

| Assistant Nouvelle étendue                                                                        |                                     |                     |
|---------------------------------------------------------------------------------------------------|-------------------------------------|---------------------|
| Nom de domaine et serveurs DNS<br>DNS (Domain Name System) mappe et tra<br>clients sur le réseau. | aduit les noms de domaines utilis   | és par les          |
| Vous pouvez spécifier le domaine parent à util<br>résolution de noms DNS.                         | iser par les ordinateurs clients su | r le réseau pour la |
| Domaine parent : gsb-abdelbaki.lan                                                                |                                     |                     |
| Pour configurer les clients d'étendue pour qu'il<br>les adresses IP pour ces serveurs.            | ls utilisent les serveurs DNS sur   | e réseau, entrez    |
| Nom du serveur :                                                                                  | Adresse IP :                        |                     |
|                                                                                                   |                                     | Ajouter             |
| Résoudre                                                                                          | 192.168.10.1<br>8.8.8.8             | Supprimer           |
|                                                                                                   |                                     | Monter              |
|                                                                                                   |                                     | Descendre           |
|                                                                                                   |                                     |                     |
|                                                                                                   |                                     |                     |
|                                                                                                   | < Précédent Suiva                   | nt > Annuler        |

Figure 025 - Définition du nom de domaine et des adresses DNS pour l'étendue.

Enfin, il faut sélectionner l'option **Oui, je veux activer cette étendue maintenant** à l'étape **Activer l'étendue** pour que celle-ci distribue des adresses IP dès maintenant (**Figure 026**).

| Assistant Nouvelle étendue                                                                                                    |
|----------------------------------------------------------------------------------------------------|
| Activer l'étendue<br>Les clients ne peuvent obtenir des baux d'adresses que si une étendue est activée.                                              |
| Voulez-vous activer cette étendue maintenant ?<br>© Dui, je veux activer cette étendue maintenant<br>© Non, j'activerai cette étendue ultérieurement |
| < Précédent Suivant > Annuler                                                                                                    |

Figure 026 - Activation de l'étendue.

On crée ensuite, de la même manière, les autres étendues correspondants aux VLANs devant recevoir une couverture DHCP (Figure 027).

| <sup>1</sup> DHCP <sup>1</sup> DHCP               |                                                                                                    |                                                          |                                                |            |            |       |  |  |  |
|---------------------------------------------------|----------------------------------------------------------------------------------------------------|----------------------------------------------------------|------------------------------------------------|------------|------------|-------|--|--|--|
| Fichier Action A                                  | ffichage ?                                                                                                    |                                                          |                                                |            |            |       |  |  |  |
| 🗢 🔿 🗾                                             | ← ➡   Ź 📰 🗟 🖻   🛛 📷 🖳 🖳                                                                                                    |                                                          |                                                |            |            |       |  |  |  |
| <ul> <li>DHCP</li> <li>srv-services.gs</li> </ul> | Contenu du serveur DHCP                                                                                                    | État                                                     | Description                                    | Action     | s          |       |  |  |  |
| > IPv4<br>> IPv6                                  | Options de serveur         Étendue [192.168.40.0] VLAN 40         Étendue [192.168.50.0] VLAN 50         Étendue [192.168.60.0] VLAN 60         Étendue [192.168.70.0] VLAN 70         Stratégies         Filtres | ** Actif **<br>** Actif **<br>** Actif **<br>** Actif ** | INVITES<br>DIR-SI<br>RH-COMPTA<br>MEDIC-PHARMA | IPv4<br>Ar | utres acti | ons 🕨 |  |  |  |
| < >                                               | <                                                                                                    |                                                          | >                                              |            |            |       |  |  |  |
|                                                   |                                                                                                    |                                                          |                                                | _          |            |       |  |  |  |

Figure 027 – Étendues pour les quatre VLANs recevant le DHCP.

## <u>C - Création des utilisateurs et des groupes dans l'Active Directory</u>

### 1) Création des unités d'organisation

Deux unités sont créées pour accueillir les utilisateurs et les groupes. Pour créer les unités, il faut accéder à l'application **Utilisateurs et ordinateurs Active Directory** et faire un clic droit sur le domaine dans le menu de gauche pour sélectionner **Nouveau** puis **Unité d'organisation** (Figure 028).

| Utilisateurs et ordinateurs Active Directory                                                                                                    | – 🗆 X                                                                         |  |  |  |  |  |  |
|----------------------------------------------------------------------------------------------------|-------------------------------------------------------------------------------|--|--|--|--|--|--|
| Fichier Action Affichage ?                                                                                                    |                                                                               |  |  |  |  |  |  |
| Utilisateurs et ordinateurs Active       Nom       Type       Descriptio         Equétes enregistrées       Builtin       builtinDomain         Builtin       Délégation de contrôle         Computers       Rechercher         Domain Con       Changer de domaine         ForeignSecur       Changer de contrôleur de domaine         Managed Ser       Auamenter le niveau fonctionnel du domaine | ainer for up<br>ainer for do<br>ainer for sec<br>ainer for ma<br>ainer for up |  |  |  |  |  |  |
| Maîtres d'opérations                                                                                                    |                                                                               |  |  |  |  |  |  |
| Nouveau                                                                                                    | Ordinateur                                                                    |  |  |  |  |  |  |
| Toutes les tâches >                                                                                                    | Contact                                                                       |  |  |  |  |  |  |
| Affichage >                                                                                                    | Groupe                                                                        |  |  |  |  |  |  |
| Actualiser<br>Exporter la liste                                                                                                    | msDS-ShadowPrincipalContainer<br>msImaging-PSPs                               |  |  |  |  |  |  |
| Propriétés                                                                                                    | Alias de file d'attente MSMQ                                                  |  |  |  |  |  |  |
| Aide                                                                                                    | Unité d'organisation                                                          |  |  |  |  |  |  |
| <                                                                                                    | Imprimante<br>Utilisateur<br>Dossier partagé                                  |  |  |  |  |  |  |

Figure 028 - Création d'une nouvelle unité d'organisation.

On entre ensuite un **Nom** pour cette nouvelle unité (Figure 029).

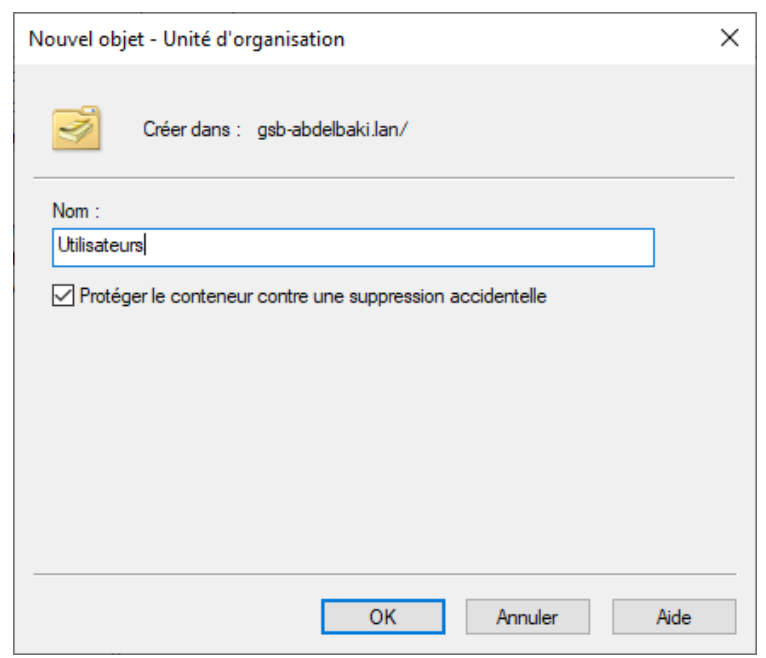

Figure 029 - Nommage de la nouvelle unité d'organisation.

#### 2) Ajout des groupes avec un script PowerShell

Le script PowerShell présenté dans la capture d'écran suivante (Figure 030) permet d'ajouter à l'Active Directory, des groupes préconfigurés au sein de l'unité d'organisation Groupes nouvellement créée.

- New-ADGroup -Name "Direction" -Path "OU=Groupes,DC=gsb-abdelbaki,DC=LAN" -GroupScope Global -Description "Membres de la direction." New-ADGroup -Name "Informatique" -Path "OU=Groupes,DC=gsb-abdelbaki,DC=LAN" -GroupScope Global -Description "Membres du service informatique." New-ADGroup -Name "RH" -Path "OU=Groupes,DC=gsb-abdelbaki,DC=LAN" -GroupScope Global -Description "Membres du service informatique." New-ADGroup -Name "Comptables" -Path "OU=Groupes,DC=gsb-abdelbaki,DC=LAN" -GroupScope Global -Description "Membres de la comptabilité." New-ADGroup -Name "Kdecins" -Path "OU=Groupes,DC=gsb-abdelbaki,DC=LAN" -GroupScope Global -Description "Membres de la comptabilité." New-ADGroup -Name "Médecins" -Path "OU=Groupes,DC=gsb-abdelbaki,DC=LAN" -GroupScope Global -Description "Membres des médecins." New-ADGroup -Name "Médecins" -Path "OU=Groupes,DC=gsb-abdelbaki,DC=LAN" -GroupScope Global -Description "Membres des médecins." 2 3 4 5 6

Figure 030 - Script PowerShell permettant d'ajouter des groupes à l'OU Groupes.

Pour exécuter ce script, il faut ouvrir l'application Windows PowerShell ISE en tant qu'administrateur puis ouvrir le script préalablement déposé dans C:\Scripts. Il faut ensuite entrer la commande Set-ExecutionPolicy Unrestricted puis exécuter le script en appuyant sur le bouton de lecture vert, dans le menu du haut (Figure 031).

| Administrateur : Windows PowerShell ISE –                                                                                                    | 3    | ×  |
|----------------------------------------------------------------------------------------------------|------|----|
| Fichier Modifier Afficher Outils Déboguer Composants additionnels Aide                                                                                                    |      |    |
|                                                                                                    |      |    |
|                                                                                                    |      |    |
| UNUUYSPSIA USERSPSIA<br>USERSPSIA USERSPSIA<br>USERSPSIA<br>U |      | 0  |
| <pre>1 new-ADGroup -Name "Informatique" -Path "OU=Groupes,UC=g5D-abdelbaki,UC=LAN" -GroupScope Global -Description "Membres de la direction."<br/>New-ADGroup -Name "Informatique" -Path "OU=Groupes,UC=g5D-abdelbaki,DC=LAN" -GroupScope Global -Description "Membres de sressources humaines."<br/>New-ADGroup -Name "Comptables" -Path "OU=Groupes,UC=g5D-abdelbaki,DC=LAN" -GroupScope Global -Description "Membres de sressources humaines."<br/>New-ADGroup -Name "Comptables" -Path "OU=Groupes,UC=g5D-abdelbaki,DC=LAN" -GroupScope Global -Description "Membres de sressources humaines."<br/>New-ADGroup -Name "Medecins" -Path "OU=Groupes,UC=g5D-abdelbaki,DC=LAN" -GroupScope Global -Description "Membres des médecins."<br/>New-ADGroup -Name "Pharmaciens" -Path "OU=Groupes,DC=gsb-abdelbaki,DC=LAN" -GroupScope Global -Description "Membres des médecins."<br/>New-ADGroup -Name "Pharmaciens" -Path "OU=Groupes,DC=gsb-abdelbaki,DC=LAN" -GroupScope Global -Description "Membres des pharmaciens."</pre>                                                                                                    | ue." | ~  |
| 4                                                                                                    | 1    | ~  |
| PS C:\Users\Administrateurs Set_EverytionPolicy Unpertricted                                                                                                    |      |    |
| PS C:\Users\Administrateur>                                                                                                    |      | ~  |
|                                                                                                    |      |    |
| lermine In 3 Col 29                                                                                                    | 100  | )% |

Figure 031 - Exécution du script de création des groupes.

Il est maintenant possible de retourner dans l'application **Utilisateur et ordinateurs Active Directory** pour vérifier la création des groupes dans l'unité d'organisation **Groupes (Figure** 032).

| Utilisateurs et ordinateurs Active Directory - C X                                                                                                    |  |  |  |  |  |  |  |  |
|----------------------------------------------------------------------------------------------------|--|--|--|--|--|--|--|--|
| Fichier Action Affichage ?                                                                                                    |  |  |  |  |  |  |  |  |
| ← ⇒   2   🗊   🖹   🖫 @ 🕞   🛛 🗊   🐍 🗽 🛅 🍸 💆 🍇                                                                                                    |  |  |  |  |  |  |  |  |
| <ul> <li>Utilisateurs et ordinateurs Active</li> <li>Requêtes enregistrées</li> <li>gsb-abdelbaki.lan</li> <li>Builtin</li> <li>Computers</li> <li>Domain Controllers</li> <li>ForeignSecurityPrincipal:</li> <li>Managed Service Accour</li> <li>Utilisateurs</li> <li>Groupe de séc</li> <li>Membres des pharmaciens</li> <li>RH</li> </ul> |  |  |  |  |  |  |  |  |
|                                                                                                    |  |  |  |  |  |  |  |  |

Figure 032 - Présence des groupes dans l'unité d'organisation Groupes.

### 3) Ajout des utilisateurs avec un script PowerShell

Le script PowerShell présenté dans la capture d'écran suivante (Figure 033) permet d'ajouter à l'Active Directory, des utilisateurs renseignés dans un fichier CSV, au sein de l'unité d'organisation **Utilisateurs** nouvellement créée. Ce script attribue automatiquement un nom d'utilisateur en fonction du nom et du prénom et attribue une adresse électronique en **@swiss-galaxy.com**.

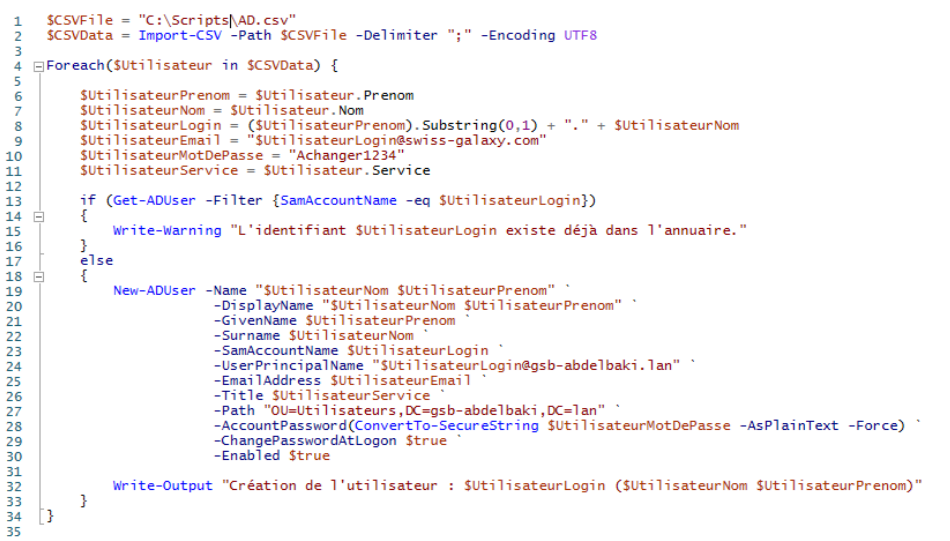

Figure 033 - Script PowerShell permettant d'ajouter des utilisateurs à l'OU Utilisateurs.

La capture d'écran suivante présente le fichier CSV utilisé (Figure 034). Celui-ci contient 30 utilisateurs disposant de trois paramètres : un prénom, un nom et un service. Il est également nécessaire que le fichier soit encodé en UTF8 pour la gestion des caractères spéciaux.

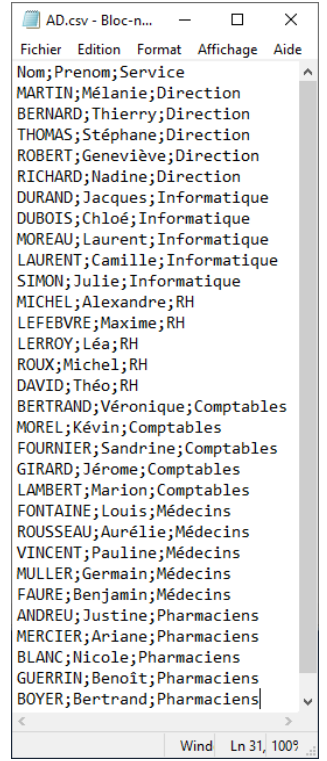

Figure 034 - Fichier CSV contenant les informations sur les utilisateurs.

Comme avec le script permettant la création des groupes, il faut ouvrir le fichier à l'aide de l'application **Windows PowerShell ISE**. On exécute le script et on peut voir apparaitre la liste des utilisateurs crées (Figure 035).

| Création  | de  | l'util | lisateur  | :  | L.MOREAU (MOREAU Laurent)       |
|-----------|-----|--------|-----------|----|---------------------------------|
| Création  | de  | l'util | lisateur  | :  | C.LAURENT (LAURENT Camille)     |
| Création  | de  | l'util | lisateur  | :  | J.SIMON (SIMON Julie)           |
| Création  | de  | l'util | lisateur  | :  | A.MICHEL (MICHEL Alexandre)     |
| Création  | de  | l'util | lisateur  | :  | M.LEFEBVRE (LEFEBVRE Maxime)    |
| Création  | de  | l'util | lisateur  | :  | L.LERROY (LERROY Léa)           |
| Création  | de  | l'util | lisateur  | :  | M.ROUX (ROUX Michel)            |
| Création  | de  | l'util | lisateur  | :  | T.DAVID (DAVID Théo)            |
| Création  | de  | l'util | lisateur  | :  | V.BERTRAND (BERTRAND Véronique) |
| Création  | de  | l'util | lisateur  | :  | K.MOREL (MOREL Kévin)           |
| Création  | de  | l'util | lisateur  | :  | S.FOURNIER (FOURNIER Sandrine)  |
| Création  | de  | l'util | lisateur  | :  | J.GIRARD (GIRARD Jérome)        |
| Création  | de  | l'util | lisateur  | :  | M.LAMBERT (LAMBERT Marion)      |
| Création  | de  | l'util | lisateur  | :  | L.FONTAINE (FONTAINE Louis)     |
| Création  | de  | l'util | lisateur  | :  | A.ROUSSEAU (ROUSSEAU Aurélie)   |
| Création  | de  | l'util | lisateur  | :  | P.VINCENT (VINCENT Pauline)     |
| Création  | de  | l'util | lisateur  | :  | G.MULLER (MULLER Germain)       |
| Création  | de  | l'util | lisateur  | :  | B.FAURE (FAURE Benjamin)        |
| Création  | de  | l'util | lisateur  | :  | J.ANDREU (ANDREU Justine)       |
| Création  | de  | l'util | lisateur  | :  | A.MERCIER (MERCIER Ariane)      |
| Création  | de  | l'util | lisateur  | :  | N.BLANC (BLANC Nicole)          |
| Création  | de  | l'util | lisateur  | :  | B.GUERRIN (GUERRIN Benoît)      |
| Création  | de  | l'util | lisateur  | :  | B.BOYER (BOYER Bertrand)        |
|           |     |        |           |    |                                 |
| PS C:\Use | ers | Admini | istrateur | •> |                                 |

Figure 035 - Création des utilisateurs par le script.

En retournant dans l'application **Utilisateurs et ordinateurs Active Directory**, on peut constater l'apparition des utilisateurs dans l'unité d'organisation **Utilisateurs (Figure 036)**.

*Figure 036 - Utilisateurs dans l'unité d'organisation Utilisateurs.* 

## <u>D - Partage de dossiers et mappage de lecteurs</u>

### 1) Création et partage de dossiers

Après avoir créé les dossiers dans un répertoire du disque **C:** du contrôleur de domaine, il faut effectuer un clic droit sur l'un des dossiers, sélectionner **Propriétés** puis le bouton **Partager**. Il faut ensuite sélectionner les groupes qui auront accès à ce dossier partagé (Figure 037).

| -                                                                                                    | • • • • • • • • • • • • • • • • • • •                                                                                                    | ×                                                                                                    |                             |                |               |
|----------------------------------------------------------------------------------------------------|----------------------------------------------------------------------------------------------------|----------------------------------------------------------------------------------------------------|-----------------------------|----------------|---------------|
| 🙎 Accès réseau                                                                                                    |                                                                                                    | Dossiers partagés                                                                                                    | 5 ∨                         | Rechercher dan | ns : Dossiers |
| Choisir les utilisateurs pouvant accéder<br>Tapez un nom et cliquez sur Ajouter, ou cliquez sur<br>Nom<br>& Administrateur<br>& Administrateur<br>& Comptables | r à votre dossier partagé<br>la flèche pour rechercher un utilisateur.<br>✓ Ajouter<br>Niveau d'autorisation<br>Lecture/écriture ▼<br>Propriétaire<br>Lecture/écriture ▼ | Propriétés de : Administratif     Général Patage Sécurté Versions précédent     Patage de fichiers et de dossiers en réseau     Administratif     Administratif     Chemin réseau :     Non patagé     Patage avancé | tes Personnaliser           | ×              |               |
| as Direction<br>総RH                                                                                                    | Lecture/écriture 👻                                                                                                    | Définir des autorisations personnalisées, créer d<br>d'autres options de partage.                                                                                                    | les ressources partagées el | t définir      |               |
| Je rencontre des difficultés pour partager.                                                                                                    |                                                                                                    |                                                                                                    |                             |                |               |
|                                                                                                    | V Parager Anni                                                                                                    | IFT                                                                                                    |                             |                |               |
|                                                                                                    |                                                                                                    |                                                                                                    | OK Annuler                  | Appliquer      |               |

Figure 037 - Partage et sélection des groupes pouvant accéder au dossier partagé.

Un récapitulatif s'affiche alors avec le chemin du dossier partagé (Figure 038).

|   |                                                                                                    | ~  |
|---|----------------------------------------------------------------------------------------------------|----|
| ÷ | Accès réseau                                                                                                    |    |
|   | Votre dossier est partagé.                                                                                                    |    |
|   | Vous pouvez envoyed à quelqu'un par courrier électronique ces liens vers des éléments partagés, ou<br><u>copier</u> et coller les liens dans une autre application. |    |
|   | Éléments individuels                                                                                                    | ^  |
|   | Administratif<br>\\SRV-SERVICES\Administratif                                                                                                    |    |
|   |                                                                                                    |    |
|   | Afficher tous les partages réseau de cet ordinateur.                                                                                                    |    |
|   | Termi                                                                                                    | né |

Figure 038 - Récapitulatif du partage du dossier.

Il faut ensuite accéder à l'onglet **Sécurité** des **Propriétés** puis cliquer sur le bouton **Modifier** pour vérifier que le groupe ciblé dispose de l'autorisation **Contrôle total** (**Figure 039**).

|--|

Figure 039 - Vérification des autorisations du groupe sur le dossier partagé.

## 2) Mappage des lecteurs

Il faut maintenant accéder à l'application **Gestion de stratégie de groupe** puis dérouler le menu de gauche pour accéder à l'UO **Utilisateurs**. Il faut effectuer un clic droit sur cette UO pour sélectionner **Créer un objet GPO dans ce domaine et le lier ici** (Figure 040).

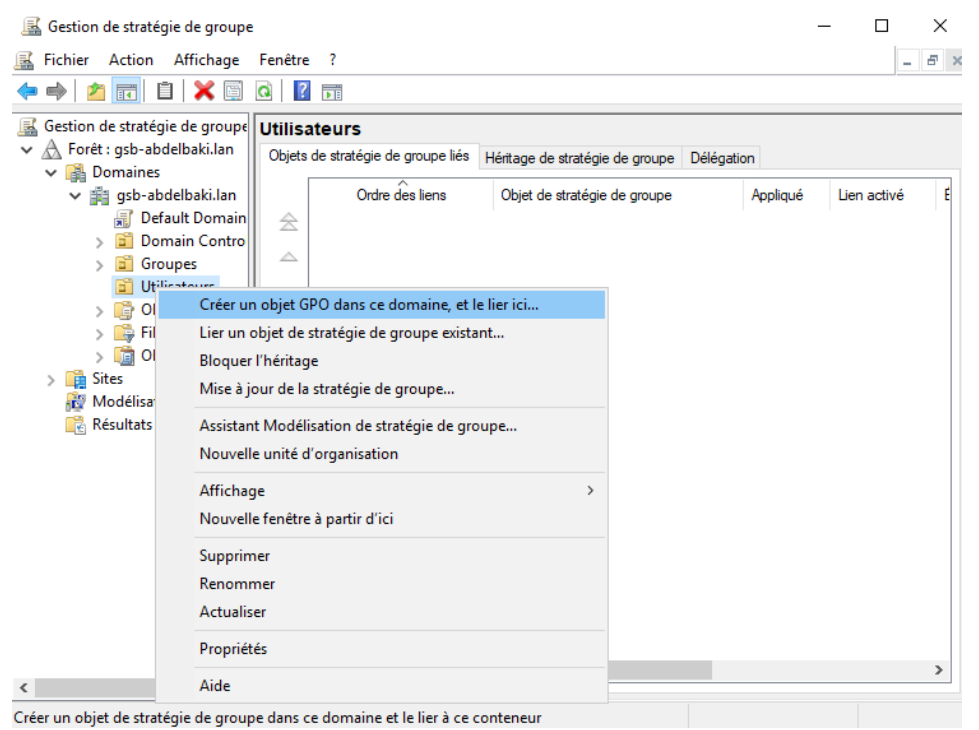

Figure 040 - Création d'un objet GPO.

On peut maintenant entrer le nom de la GPO dans le champ **Nom** avant de valider en cliquant sur le bouton **OK (Figure 041)**.

| Nouvel objet GPO           | ×          |
|----------------------------|------------|
| Nom :                      |            |
| Mappage réseau             |            |
| Objet Starter GPO source : |            |
| (aucun)                    | ~          |
|                            | OK Annuler |

Figure 041 - Nommage du nouvel objet GPO.

En déroulant l'UO **Utilisateurs**, on peut maintenant faire un clic droit sur l'objet GPO pour sélectionner l'option **Modifier (Figure 042)**.

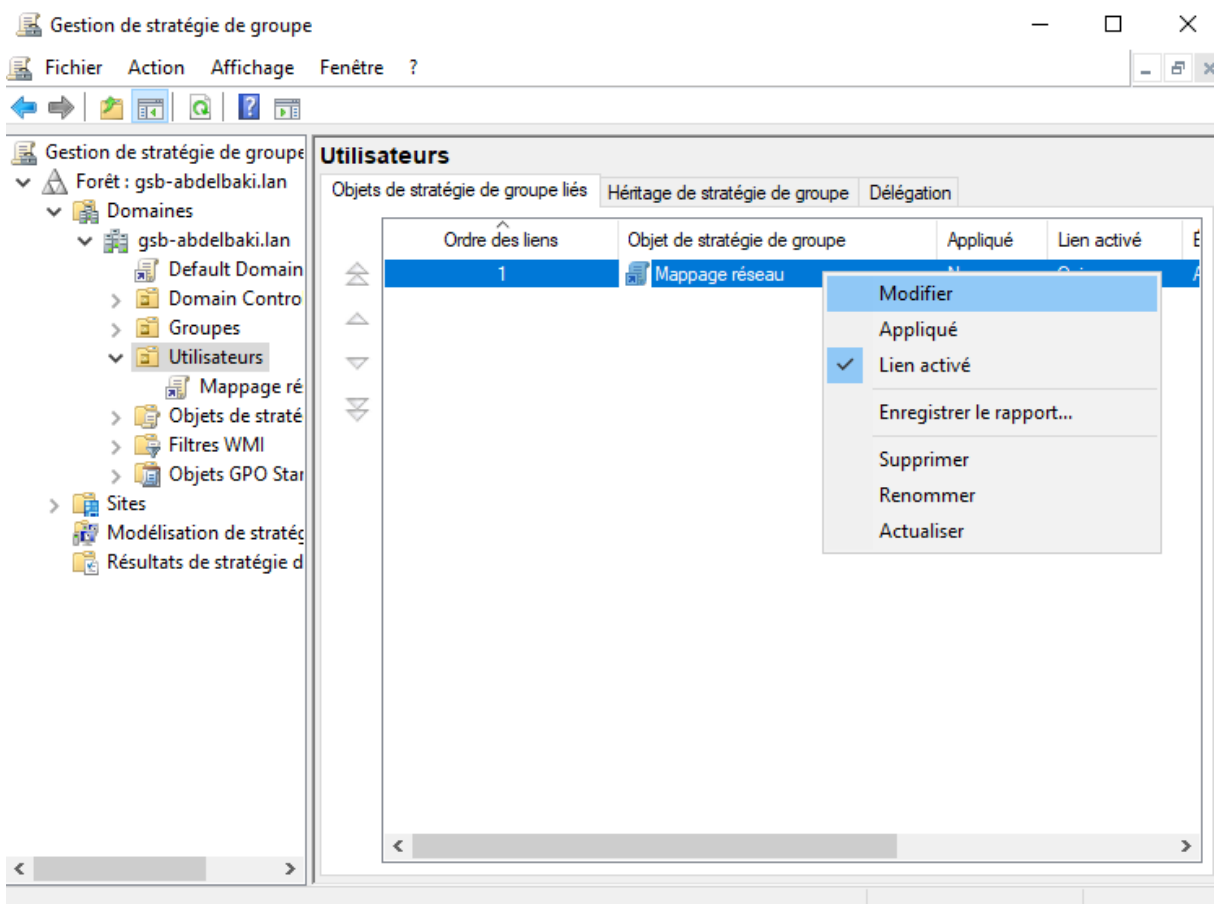

Figure 042 - Modification de l'objet GPO.

Il faut alors dérouler le menu de gauche en suivant le chemin suivant : **Configuration utilisateur**, **Préférences**, **Paramètres Windows**. On peut alors sélectionner **Mappages de lecteur**, faire un clic droit sur la zone blanche pour sélectionner **Nouveau** puis **Lecteur mappé** (Figure 043).

| Éditeur de gestion des stratégies de                                                                                                    | groupe                                            |                              |                        |        | -                                |     | × |
|----------------------------------------------------------------------------------------------------|---------------------------------------------------|------------------------------|------------------------|--------|----------------------------------|-----|---|
| Fichier Action Affichage ?                                                                                                    |                                                   |                              |                        |        |                                  |     |   |
| 🗢 🤿 🙍 📊 📋 👼 🧔 📄                                                                                                    | 👔 🖬 🔯 💊 🛨                                         |                              |                        |        |                                  |     |   |
| <ul> <li>Stratégie Mappage réseau [SRV-</li> <li>Configuration ordinateur</li> <li>Stratégies</li> <li>Préférences</li> <li>Configuration utilisateur</li> <li>Stratégies</li> <li>Préférences</li> <li>Préférences</li> <li>Maramètres Windows</li> </ul> | Traitement en cours                               | de lect                      | Ordre<br>un élément    | Action | Chemin d'acc<br>dans cet aperçu. | ès  |   |
| Applications Applications                                                                                                    |                                                   | Nouveau                      |                        | >      | Lecteur ma                       | ppé |   |
| S Environnement                                                                                                    |                                                   | Toutes les ta                | âches                  | >      |                                  |     | _ |
| Fichiers                                                                                                    |                                                   | Actualiser                   |                        |        |                                  |     |   |
| Fichiers .ini                                                                                                    |                                                   | Affichage                    |                        | >      |                                  |     |   |
| Agy Registre     Raccourcis     Agy Paramètres du Panne                                                                                                    | Description (\$)<br>Aucune stratégie sélectionnée | Réorganiser<br>Aligner les i | r les icône:<br>icônes | ; >    |                                  |     |   |
|                                                                                                    |                                                   | Aide                         |                        |        |                                  |     |   |
|                                                                                                    |                                                   | <                            |                        |        |                                  |     | > |
| < >                                                                                                    | Préférences (Étendu) Standard /                   |                              |                        |        |                                  |     |   |
| Aiouter un nouveau lecteur réseau mapp                                                                                                    | Dé                                                |                              |                        |        |                                  |     |   |

Figure 043 - Création d'un nouveau lecteur mappé.

On peut ainsi compléter les propriétés du lecteur et sélectionner sa lettre d'affichage (Figure 044).

| Nouvelles propriétés de Lecteur X                                                                                                    |
|----------------------------------------------------------------------------------------------------|
| Général Commun                                                                                                    |
| Action : Mettre à jour                                                                                                    |
| Emplacement : \\SRV-SERVICES\Administratif                                                                                                    |
| Reconnecter : Libeller en tant que : Administratif                                                                                                    |
| Utiliser le premier disponible,<br>en commençant à :       Itiliser :       Image: Z         Se connecter en tant que (facultatif)         Nom d'utilisateur :       Image: Z         Mot de passe :       Confirmer le mot de passe               |
| Masquer/Afficher ce lecteur       Masquer/Afficher tous les lecteurs         Aucune modification       Aucune modification         Masquer ce lecteur       Masquer tous les lecteurs         Afficher ce lecteur       Afficher tous les lecteurs |
| OK Annuler Appliquer Aide                                                                                                    |

Figure 044 - Configuration des propriétés du lecteur mappé.

## III. Commutateur SW-GSB

Il faut maintenant créer les VLANs sur le commutateur SF500-24 et les configurer. Le tableau ci-dessous reprends l'ensemble des informations relatives aux sept VLANs devant être configurés sur l'équipement :

| VLANs | Nom          | Ports         | Adresse IP     | DHCP |
|-------|--------------|---------------|----------------|------|
| 1     | DEFAUT       | FA 1/2/22-24  | 192.168.1.254  | NON  |
| 10    | INFRA        | FA 1/2/1-3    | 192.168.10.254 | NON  |
| 20    | BDD          | FA 1/2/4-6    | 192.168.20.254 | NON  |
| 30    | DONNEES      | FA 1/2/7-9    | 192.168.30.254 | NON  |
| 40    | INVITES      | FA 1/2/10-12  | 192.168.40.254 | OUI  |
| 50    | DIR-SI       | FA 1/2/13-15  | 192.168.50.254 | OUI  |
| 60    | RH-COMPTA    | FA /1/2/16-18 | 192.168.60.254 | OUI  |
| 70    | MEDIC-PHARMA | FA 1/2/19-21  | 192.168.70.254 | OUI  |
| Х     | TRUNK        | GI 1/2/1-2    | Х              | Х    |

Une première connexion doit être effectuée en interface graphique pour définir le mot de passe, activer le mode couche 3 et autoriser la connexion SSH. Le reste de la configuration est réalisé en connexion SSH à l'aide du logiciel PuTTY.

## <u>A - Préparation du commutateur</u>

## 1) Connexion et modification du mot de passe

Le commutateur dispose par défaut, de l'adresse **192.168.1.254** (adresse de l'interface du VLAN 1 natif). Il faut donc attribuer à notre machine, une adresse IP appartenant au même réseau pour pouvoir accéder à l'interface graphique d'administration du commutateur (Figure 045).

| Proprietes de : Protocole internet v                                                                            | ersion 4 (ICP/IPV4)                                                          | ^  |
|----------------------------------------------------------------------------------------------------|------------------------------------------------------------------------------|----|
| Général                                                                                                    |                                                                              |    |
| Les paramètres IP peuvent être dé<br>réseau le permet. Sinon, vous deve<br>appropriés à votre administrateur re | terminés automatiquement si votre<br>22 demander les paramètres IP<br>éseau. |    |
| Obtenir une adresse IP autom                                                                                    | atiquement                                                                   |    |
| • Utiliser l'adresse IP suivante :                                                                              |                                                                              |    |
| Adresse IP :                                                                                                    | 192.168.1.2                                                                  |    |
| Masque de sous-réseau :                                                                                         | 255.255.255.0                                                                |    |
| Passerelle par défaut :                                                                                         |                                                                              |    |
| Obtenir les adresses des serve                                                                                  | eurs DNS automatiquement                                                     |    |
| • Utiliser l'adresse de serveur Di                                                                              | NS suivante :                                                                |    |
| Serveur DNS préféré :                                                                                           |                                                                              |    |
| Serveur DNS auxiliaire :                                                                                        |                                                                              |    |
| Ualider les paramètres en quit                                                                                  | ttant Avancé                                                                 |    |
|                                                                                                    | OK Annule                                                                    | er |

*Figure 045 - Configuration IP du poste servant à la configuration du commutateur.* 

On peut maintenant entrer l'adresse **192.168.1.254** pour accéder à la page de connexion du switch. Il faut entrer **cisco** dans les champs **Username** et **Password** puis cliquer sur le bouton **Log In** (Figure 046).

| 192.168.1.254/cc570a96aa/conf ×                                          |                                                                                                    |   | - ø × |
|--------------------------------------------------------------------------|----------------------------------------------------------------------------------------------------|---|-------|
| ← → C                                                                    | O A ≠* or 192.168.1.254/us570a96aa/config/log_off_page.htm                                                                                                    | 습 |       |
|                                                                          |                                                                                                    |   |       |
|                                                                          |                                                                                                    |   |       |
|                                                                          |                                                                                                    |   |       |
|                                                                          |                                                                                                    |   |       |
| albala. Swite                                                            | ch<br>Usemane CBCO<br>Ingene Engelin C<br>Leggin Seaure Browning (HTTPS):                                                                                               |   |       |
|                                                                          |                                                                                                    |   |       |
|                                                                          |                                                                                                    |   |       |
|                                                                          |                                                                                                    |   |       |
|                                                                          |                                                                                                    |   |       |
|                                                                          |                                                                                                    |   |       |
|                                                                          |                                                                                                    |   |       |
| © 2010-2013 Cisco Sy<br>Cisco, Cisco Systems,<br>United States and certa | strem, line. Un Brights Reserved.<br>an other Country Stremmed and and the stremmed teademarks of Cloco Systema, inc. and/or its affiliates in the<br>an other country. |   |       |

*Figure 046 - Interface de connexion au commutateur.* 

La page suivante permet de modifier le mot de passe par défaut du commutateur. Il faut entrer un mot de passe respectant les critères de force de mot de passe (Figure 047).

| Change Password                                                                                                    |                                                                                                    |
|----------------------------------------------------------------------------------------------------|----------------------------------------------------------------------------------------------------|
| Please change your password from                                                                                                    | n the default settings for better protection of your network                                                                         |
| The minimum requirements are as<br>• Cannot be the same as the user<br>• Cannot be the same as the curre<br>• Minimum length is 8.<br>• Minimum number of character cla | a follows:<br>name.<br>nt password.<br>Isses is 3. Character classes are upper case, lower case,<br>numeric, and special characters. |
| New Password Configuration                                                                                                    |                                                                                                    |
| Old Password:                                                                                                    | •••••                                                                                                    |
| New Password:                                                                                                    | •••••                                                                                                    |
| Confirm Password:                                                                                                    | •••••                                                                                                    |
| Password Strength Meter:                                                                                                    | Weak                                                                                                    |
| Password Strength Enforcement:                                                                                                    | Disable                                                                                                    |
| Apply                                                                                                    |                                                                                                    |

*Figure 047 - Modification du mot de passe par défaut du commutateur.* 

## 2) Activation des fonctionnalités de niveau 3

Dans le menu de gauche, sous Administration puis System Mode and Stack Manager, il faut sélectionner L3 Mode pour l'option System Mode et 8 Queues pour l'option Queues Mode pour activer les fonctionnalités de niveau 3 du commutateur (Figure 048). Le commutateur redémarre à la suite de cette modification.

| Administration     Sustem Cettings                      | Ope  | rational Statu  | IS                                       |            |            |                |         |            |             |                            |                   |                  |                   |
|---------------------------------------------------------|------|-----------------|------------------------------------------|------------|------------|----------------|---------|------------|-------------|----------------------------|-------------------|------------------|-------------------|
| Console Settings                                        | Stad | ck Mode:        | Native Sta                               | acking     |            |                |         |            |             |                            |                   |                  |                   |
| Management Interface                                    | Stad | sk Topology:    | Chain                                    |            |            |                |         |            |             |                            |                   |                  |                   |
| System Mode and Stack Mana                              | Syst | tem Mode:       | L2                                       |            |            |                |         |            |             |                            |                   |                  |                   |
| Idle Session Timeout                                    | Stad | sk Master:      | Unit 1                                   |            |            |                |         |            |             |                            |                   |                  |                   |
| Time Settings                                           | Mas  | ter Election St | tatus: Automatio                         | Maste      | r Election |                |         |            |             |                            |                   |                  |                   |
| <ul> <li>System Log</li> <li>File Management</li> </ul> | Δdn  | ninistrative St | atus                                     |            |            |                |         |            |             |                            |                   |                  |                   |
| Reboot                                                  |      |                 |                                          |            |            |                |         |            |             |                            |                   |                  |                   |
| <ul> <li>Diagnostics</li> <li>Diagnostics</li> </ul>    | Syst | em Mode:        | <ul> <li>L2 MG</li> <li>L3 MG</li> </ul> | ode<br>ode |            |                |         |            |             |                            |                   |                  |                   |
| <ul> <li>Discovery - LLDP</li> </ul>                    | Que  | aues Mode:      | 4 Que                                    | eues       |            |                |         |            |             |                            |                   |                  |                   |
| Discovery - CDP                                         |      |                 | 🧿 8 Que                                  | eues       |            | - 1 P N        |         |            |             |                            |                   |                  |                   |
| Ping<br>Traceroute                                      |      |                 | You must                                 | save y     | our currer | nt configurati | on bero | ore changi | ng the queu | es mode.                   |                   |                  |                   |
| Port Management                                         | St   | ack Administ    | rative Settings T                        | able       |            |                |         |            |             |                            |                   |                  |                   |
| <ul> <li>Smartport</li> </ul>                           |      | Stack Unit      | Model Name                               | Stack      | Connect    | tion 1         | Stack   | k Connect  | on 2        | Configuration After Reboot |                   |                  |                   |
| <ul> <li>VLAN Management</li> </ul>                     |      | Number          |                                          | Port       | Speed      | Neighbor       | Port    | Speed      | Neighbor    | Stack Unit Mode            | Stack Unit Number | Stack Ports      | Stack Ports Speed |
| <ul> <li>Spanning Tree</li> </ul>                       |      | 1               | SF500-24                                 | S3         | N/A        | N/A            | S4      | N/A        | N/A         | Native Stacking ~          | Auto 🗸            | S3-S4 5G Stack 🗸 | Auto 🗸            |
| MAC Address Tables                                      |      |                 |                                          |            |            |                |         |            |             |                            |                   |                  |                   |
| <ul> <li>Multicopt</li> </ul>                           |      | Apply and Reb   | not C                                    | ancel      |            |                |         |            |             |                            |                   |                  |                   |

Figure 048 - Sélection du mode couche 3.

## 3) Activation du service SSH

Après s'être reconnecté, il faut accéder à **Security** puis **TCP/UDP Services** dans le menu de gauche. On coche ici l'option **SSH Service** et on valide en sélectionnant le bouton **Apply** (**Figure 049**).

| Getting Started                                     |                   |                         |                  |            |                      |             |             |  |  |  |  |
|-----------------------------------------------------|-------------------|-------------------------|------------------|------------|----------------------|-------------|-------------|--|--|--|--|
| <ul> <li>Status and Statistics</li> </ul>           | TCP/UDP S         |                         |                  |            |                      |             |             |  |  |  |  |
| <ul> <li>Administration</li> </ul>                  | HTTP Service      | HTTP Service: 🔽 Enable  |                  |            |                      |             |             |  |  |  |  |
| <ul> <li>Port Management</li> </ul>                 |                   |                         |                  |            |                      |             |             |  |  |  |  |
| <ul> <li>Smartport</li> </ul>                       | HITPS Service     | HTTPS Service: 🗹 Enable |                  |            |                      |             |             |  |  |  |  |
| <ul> <li>VLAN Management</li> </ul>                 | SNMP Service:     | 🗌 En                    | able             |            |                      |             |             |  |  |  |  |
| <ul> <li>Spanning Tree</li> </ul>                   | Telnet Service:   | 🗌 En                    | able             |            |                      |             |             |  |  |  |  |
| <ul> <li>MAC Address Tables</li> </ul>              | SSH Service:      | 🔽 En                    | able             |            |                      |             |             |  |  |  |  |
| <ul> <li>Multicast</li> </ul>                       |                   |                         |                  |            |                      |             |             |  |  |  |  |
| <ul> <li>IP Configuration</li> </ul>                | Apply             | Cance                   | 1                |            |                      |             |             |  |  |  |  |
| <ul> <li>Security</li> </ul>                        |                   |                         |                  |            |                      |             |             |  |  |  |  |
| TACACS+                                             | TCP Service Table |                         |                  |            |                      |             |             |  |  |  |  |
| RADIUS                                              | Service Name      | Туре                    | Local IP Address | Local Port | Remote IP Address    | Remote Port | State       |  |  |  |  |
| Password Strength                                   | HTTP              | TCP                     | All              | 80         | All                  | 0           | Listen      |  |  |  |  |
| Mgmt Access Method<br>Management Access Authorities | HTTPS             | TCP                     | All              | 443        | All                  | 0           | Listen      |  |  |  |  |
| Secure Sensitive Data Manag                         | HTTP              | TCP                     | 192.168.1.254    | 80         | 192.168.1.3          | 49332       | Established |  |  |  |  |
| ▶ SSL Server                                        | HTTP              | TCP6                    | All              | 80         | All                  | 0           | Listen      |  |  |  |  |
| <ul> <li>SSH Server</li> </ul>                      | HTTPS             | TCP6                    | All              | 443        | All                  | 0           | Listen      |  |  |  |  |
| <ul> <li>SSH Client</li> </ul>                      |                   |                         |                  |            |                      |             |             |  |  |  |  |
| TCP/UDP Services                                    | UDP Service Table |                         |                  |            |                      |             |             |  |  |  |  |
| Storm Control<br>Bort Security                      | Service Name      | Туре                    | Local IP Address | Local Port | Application Instance |             |             |  |  |  |  |
| ► 802 1X                                            |                   | UDP                     | All              | 123        | 1                    |             |             |  |  |  |  |
| <ul> <li>Denial of Service Prevention</li> </ul>    |                   | UDP6                    | All              | 546        | 1                    |             |             |  |  |  |  |

*Figure 049 - Activation du service SSH.* 

4) Connexion au commutateur en SSH

Il faut maintenant ouvrir le logiciel **PuTTY** et entrer l'adresse **192.168.1.254** dans le champ **Host Name (or IP address)**. On laisse le port par défaut et on enregistre le commutateur sous **Saved Sessions** pour y accéder plus facilement par la suite (Figure 050).

| 🕵 PuTTY Configuration      |                                               | ? ×            |
|----------------------------|-----------------------------------------------|----------------|
| Category:                  |                                               |                |
| E Session                  | Basic options for your PuTTY s                | ession         |
| Logging                    | Specify the destination you want to conn      | ect to         |
| Keyboard                   | Host <u>N</u> ame (or IP address)             | Port           |
| Bell                       | 192.168.1.254                                 | 22             |
| Features                   | Connection type:                              |                |
| Window                     | ● <u>S</u> SH ○ Se <u>r</u> ial ○ Other: Telr | net 🗸 🗸        |
| Behaviour                  | Load, save or delete a stored session         |                |
| Translation                | Saved Sessions                                |                |
| Selection                  | SW-GSB                                        |                |
|                            | Default Settings                              | Load           |
| Data                       | SW-GSB                                        |                |
| ···· Proxy                 |                                               | Sa <u>v</u> e  |
| I III SSH                  |                                               | Delete         |
| Telnet                     |                                               |                |
| Riogin                     |                                               |                |
| SUPDUP                     | Close window on exit:                         |                |
|                            | ○ Always ○ Never                              | clean exit     |
|                            |                                               |                |
| <u>A</u> bout <u>H</u> elp | <u>O</u> pen                                  | <u>C</u> ancel |

Figure 050 - Connexion au commutateur en SSH.

On accède alors au commutateur en CLI, dans lequel on doit tout d'abord s'identifier à l'aide de l'identifiant **cisco** et du mot de passe précédemment définit (**Figure 051**).

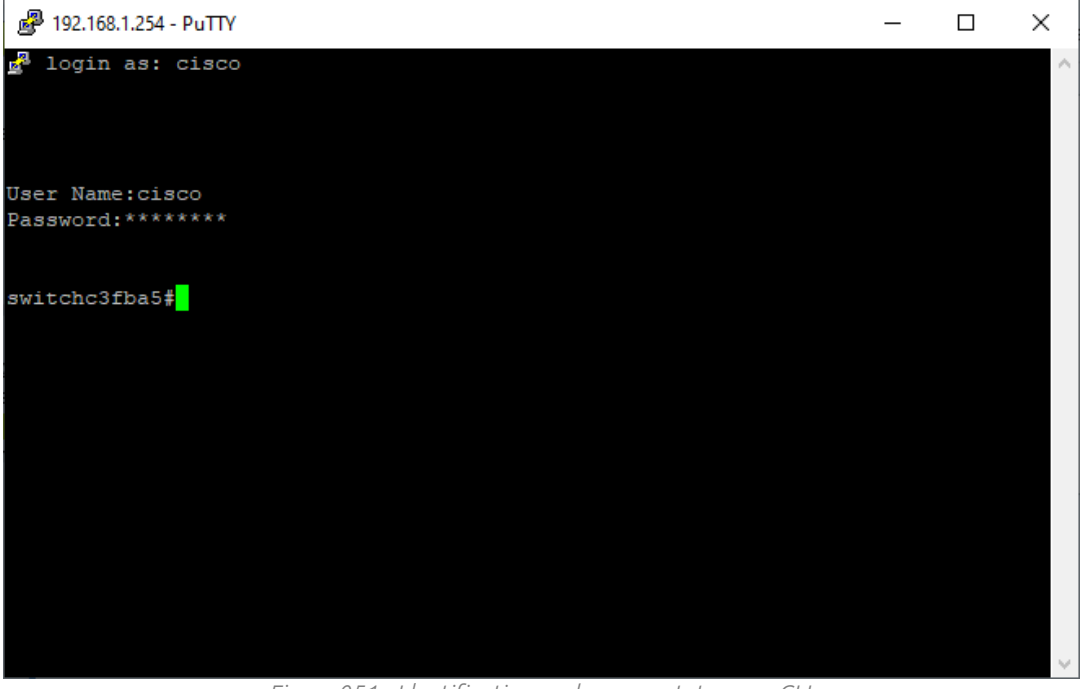

Figure 051 - Identification sur le commutateur, en CLI.

## B - Création et configuration des VLANs

## 1) Modification du nom du switch

Il faut passer en mode config à l'aide de la commande **conf t**. On entre ensuite la commande **hostname SW-GSB** pour modifier le nom d'hôte du commutateur (**Figure 052**).

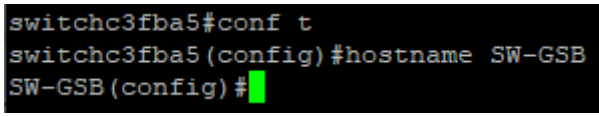

Figure 052 - Changement du nom d'hôte du switch.

## 2) Création des VLANs

En mode **config**, on utilise les commandes **vlan database** puis **vlan NuméroDuVlan** pour créer les sept VLANs requis. On quitte ensuite le mode **config-vlan** en entrant la commande **exit** (**Figure 053**).

| SW-GSB(config)#vlan database |
|------------------------------|
| SW-GSB(config-vlan)#vlan 10  |
| SW-GSB(config-vlan)#vlan 20  |
| SW-GSB(config-vlan)#vlan 30  |
| SW-GSB(config-vlan)#vlan 40  |
| SW-GSB(config-vlan)#vlan 50  |
| SW-GSB(config-vlan)#vlan 60  |
| SW-GSB(config-vlan)#vlan 70  |
| SW-GSB(config-vlan)#exit     |
| SW-GSB(config)#              |

Figure 053 - Création des VLANs dans le commutateur.

## 3) Configuration des VLANs

## a) Adresse IP du VLAN natif en mode statique

Pour éviter la modification de l'adresse IP du switch lors de la déclaration de l'adresse du premier VLAN crée, il est nécessaire de fixer l'adresse IP du VLAN natif en mode statique, même si celle-ci ne change pas. On entre donc les commandes suivantes (Figure 054), en mode config :

- interface vlan 1 (Sélection du VLAN natif.)
- ip address 192.168.1.254 255.255.255.0 (Attribution d'une adresse IP à l'interface.)
- exit

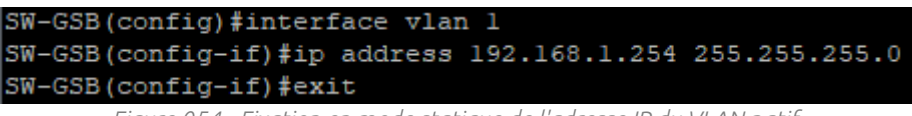

Figure 054 - Fixation en mode statique de l'adresse IP du VLAN natif.

#### b) Configuration des interfaces VLANs (sans DHCP)

A l'aide des commandes suivantes, on définit un nom et une adresse IP pour les VLANs ne recevant pas de DHCP (Figure 055) :

- interface vlan NuméroDuVlan (Sélection du VLAN.)
- ip address IP.Du.Vlan.Concerné Masque.Du.Vlan.Concerné (Attribution d'une adresse IP à l'interface.)
- exit

| SW-GSB(config)#interface vlan 10            |               |
|---------------------------------------------|---------------|
| SW-GSB(config-if)#name INFRA                |               |
| SW-GSB(config-if)#ip address 192.168.10.254 | 255.255.255.0 |
| SW-GSB(config-if)#exit                      |               |
| SW-GSB(config)#interface vlan 20            |               |
| SW-GSB(config-if)#name BDD                  |               |
| SW-GSB(config-if)#ip address 192.168.20.254 | 255.255.255.0 |
| SW-GSB(config-if)#exit                      |               |
| SW-GSB(config)#interface vlan 30            |               |
| SW-GSB(config-if)#name DONNEES              |               |
| SW-GSB(config-if)#ip address 192.168.30.254 | 255.255.255.0 |
| SW-GSB(config-if)#exit                      |               |
| SW-GSB(config)#                             |               |
|                                             |               |

Figure 055 - Configuration des interfaces des VLANs sans DHCP.

#### c) Configuration des interfaces VLANs (avec DHCP)

La configuration des interfaces des VLANs recevant le DHCP est légèrement différente. On inclut également les commandes relatives au DHCP (Figure 056) :

- interface vlan NuméroDuVlan (Sélection du VLAN.)
- ip address IP.Du.Vlan.Concerné Masque.Du.Vlan.Concerné (Attribution d'une adresse IP à l'interface.)
- ip dhcp relay address 192.168.10.1 (Spécification de l'adresse du serveur DHCP.)
- ip dhcp relay enable (Activation du DHCP relay pour le VLAN.)
- ip dhcp snooping vlan NuméroDuVlan (Activation du DHCP Snooping pour le VLAN.)

| SW-GSB(config)#interface vlan 40                          |
|-----------------------------------------------------------|
| SW-GSB(config-if)#name INVITES                            |
| SW-GSB(config-if)#ip address 192.168.40.254 255.255.255.0 |
| SW-GSB(config-if)#ip dhcp relay address 192.168.10.1      |
| SW-GSB(config-if)#ip dhcp relay enable                    |
| SW-GSB(config-if)#ip dhcp snooping vlan 40                |
| SW-GSB(config-if) #exit                                   |
| SW-GSB(config)#interface vlan 50                          |
| SW-GSB(config-if)#name DIR-SI                             |
| SW-GSB(config-if)#ip address 192.168.50.254 255.255.255.0 |
| SW-GSB(config-if)#ip dhcp relay address 192.168.10.1      |
| SW-GSB(config-if)#ip dhcp relay enable                    |
| SW-GSB(config-if)#ip dhcp snooping vlan 50                |
| SW-GSB(config-if) #exit                                   |
| SW-GSB(config)#interface vlan 60                          |
| SW-GSB(config-if)#name RH-COMPTA                          |
| SW-GSB(config-if)#ip address 192.168.60.254 255.255.255.0 |
| SW-GSB(config-if)#ip dhcp relay address 192.168.10.1      |
| SW-GSB(config-if)#ip dhcp relay enable                    |
| SW-GSB(config-if)#ip dhcp snooping vlan 60                |
| SW-GSB(config-if) #exit                                   |
| SW-GSB(config)#interface vlan 70                          |
| SW-GSB(config-if)#name MED-PHARMA                         |
| SW-GSB(config-if)#ip address 192.168.70.254 255.255.255.0 |
| SW-GSB(config-if)#ip dhcp relay address 192.168.10.1      |
| SW-GSB(config-if)#ip dhcp relay enable                    |
| SW-GSB(config-if)#ip dhcp snooping vlan 70                |
| SW-GSB(config-if) #exit                                   |
| SW-GSB(config)#                                           |
|                                                           |

Figure 056 – Configuration des interfaces des VLANs avec DHCP.

#### d) Configuration des ports en mode access

Pour attribuer les ports à des VLANs, il faut entrer les commandes suivantes en mode **config** (Figure 057) :

- interface range PremierPort DernierPort (Sélection des ports.)
- switchport mode access (Passage des port en mode access.)
- switchport access vlan NuméroDuVlan (Mode access pour le VLAN spécifié.)
- **no sh** (Interdiction d'extinction des port.)
- exit

```
SW-GSB(config)#interface range fal/2/1 - 3
SW-GSB(config-if-range)#switchport mode access
SW-GSB(config-if-range)#switchport access vlan 10
SW-GSB(config-if-range)#no sh
SW-GSB(config-if-range)#exit
SW-GSB(config)#interface range fal/2/4 - 6
SW-GSB(config-if-range)#switchport mode access
SW-GSB(config-if-range)#switchport access vlan 20
SW-GSB(config-if-range)#no sh
SW-GSB(config-if-range)#exit
SW-GSB(config)#interface range fal/2/7 - 9
SW-GSB(config-if-range)#switchport mode access
SW-GSB(config-if-range)#switchport access vlan 30
SW-GSB(config-if-range)#no sh
SW-GSB(config-if-range)#exit
SW-GSB(config)#interface range fal/2/10 - 12
SW-GSB(config-if-range)#switchport mode access
SW-GSB(config-if-range)#switchport access vlan 40
SW-GSB(config-if-range)#no sh
SW-GSB(config-if-range)#exit
SW-GSB(config)#interface range fal/2/13 - 15
SW-GSB(config-if-range)#switchport mode access
SW-GSB(config-if-range)#switchport access vlan 50
SW-GSB(config-if-range)#no sh
SW-GSB(config-if-range)#exit
SW-GSB(config)#interface range fal/2/16 - 18
SW-GSB(config-if-range)#switchport mode access
SW-GSB(config-if-range)#switchport access vlan 60
SW-GSB(config-if-range)#no sh
SW-GSB(config-if-range)#exit
SW-GSB(config)#interface range fal/2/19 - 21
SW-GSB(config-if-range)#switchport mode access
SW-GSB(config-if-range)#switchport access vlan 70
5W-GSB(config-if-range)#no sh
SW-GSB(config-if-range)#exit
SW-GSB(config)#
```

Figure 057 - Attribution des ports aux VLANs, en mode access.

### e) Configuration des ports en mode trunk

Il faut maintenant configurer les ports en mode trunk. On pensera à spécifier le VLAN natif et à autoriser l'intégralité des VLANs sur le trunk (Figure 058). Nous entrons donc les commandes suivantes :

- interface range PremierPort DernierPort (Sélection des ports.)
- switchport mode trunk (Passage des ports en mode trunk.)
- switchport trunk native vlan 1 (Définition du VLAN natif sur le trunk.)
- switchport trunk allowed vlan add all (Autorisation de l'ensemble des VLANs sur le trunk.)
- **no sh** (Interdiction d'extinction des ports.)
- exit

```
SW-GSB(config)#interface range gil/2/1 - 2
SW-GSB(config-if-range)#switchport mode trunk
SW-GSB(config-if-range)#switchport trunk native vlan 1
SW-GSB(config-if-range)#switchport trunk allowed vlan add all
02-May-2013 16:00:12 %LINK-I-Up: Vlan 10
SW-GSB(config-if-range)#02-May-2013 16:00:12 %LINK-I-Up: Vlan 20
02-May-2013 16:00:12 %LINK-I-Up: Vlan 30
02-May-2013 16:00:12 %LINK-I-Up: Vlan 40
02-May-2013 16:00:12 %LINK-I-Up: Vlan 50
02-May-2013 16:00:12 %LINK-I-Up: Vlan 60
02-May-2013 16:00:12 %LINK-I-Up: Vlan 70
SW-GSB(config-if-range)#no sh
SW-GSB(config-if-range)#no sh
SW-GSB(config)#
SW-GSB(config)#
```

Figure 058 - Configuration des ports en mode trunk.

f) Définition de la route statique

Enfin, il faut configurer la route statique en entrant la commande **ip route 0.0.0.0 0.0.0.0 192.168.1.1** (adresse du routeur) en mode **config** (Figure 059).

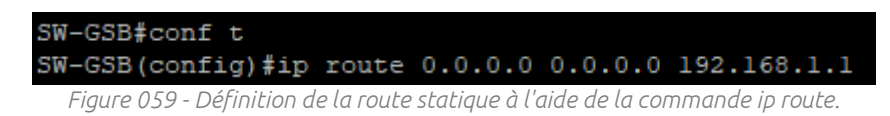

## IV. Routeur RTR-GSB

L'équipement utilisé pour ce projet est un routeur Cisco RV-325 double WAN Gigabit disposant de 16 ports. Il est administrable par interface web et permet le routage depuis l'extérieur et le routage inter-VLANs.

Il faut tout d'abord s'assurer du fait que le routeur soit vierge de toute configuration. On appuie longuement à l'aide d'un trombone sur le bouton reset jusqu'à voir toutes les diodes s'allumer fixement, signe de la réinitialisation de l'équipement.

Le commutateur sera connecté au port LAN 1 du switch et le port WAN 1 sera connecté à l'extérieur (Box internet).

## <u>A - Préparation du routeur</u>

### 1) Connexion à l'interface d'administration du routeur

Le routeur dispose par défaut, de l'adresse **192.168.1.1**. Il faut donc attribuer à notre machine, une adresse IP appartenant au même réseau pour pouvoir accéder à l'interface graphique d'administration du commutateur. On peut conserver l'adresse utilisée lors de la configuration du commutateur (Figure 060).

| Propriétés de : Protocole Internet version 4 (TCP/IPv4)                                                                                                    |             |    |  |  |  |
|----------------------------------------------------------------------------------------------------|-------------|----|--|--|--|
| Général                                                                                                    |             |    |  |  |  |
| Les paramètres IP peuvent être déterminés automatiquement si votre<br>réseau le permet. Sinon, vous devez demander les paramètres IP<br>appropriés à votre administrateur réseau. |             |    |  |  |  |
| Obtenir une adresse IP automatiq                                                                                                    | uement      |    |  |  |  |
| • Utiliser l'adresse IP suivante :                                                                                                    |             |    |  |  |  |
| Adresse IP :                                                                                                    | 192.168.1.2 |    |  |  |  |
| Masque de sous-réseau :                                                                                                    | 255.255.0   |    |  |  |  |
| Passerelle par défaut :                                                                                                    |             |    |  |  |  |
| Obtenir les adresses des serveurs DNS automatiquement<br>O Utiliser l'adresse de serveur DNS suivante :                                                                           |             |    |  |  |  |
| Serveur DNS préféré :                                                                                                    |             |    |  |  |  |
| Serveur DNS auxiliaire :                                                                                                    |             |    |  |  |  |
| Ualider les paramètres en quittan                                                                                                    | t Avancé    |    |  |  |  |
|                                                                                                    | OK Annule   | er |  |  |  |

*Figure 060 - Adressage IP de la machine physique dans le même réseau que le routeur.* 

On peut maintenant accéder à l'interface d'administration du routeur en entrant l'adresse 192.168.1.1 dans la barre d'URL d'un navigateur internet. Il faut alors sélectionner la langue Français et entrer cisco dans les champs Username et Password puis cliquer sur le bouton Log In (Figure 061).

| - Router                                 | × +                                                                                                    |                     |       | - a × |
|------------------------------------------|----------------------------------------------------------------------------------------------------|---------------------|-------|-------|
| $\leftrightarrow \rightarrow \mathbf{G}$ | O 🔒 🕶 https://192.168.1.1/cgi-bin/welcome.cgi/Commo                                                                                           |                     | 80% C |       |
|                                          |                                                                                                    |                     |       |       |
|                                          |                                                                                                    |                     |       |       |
|                                          |                                                                                                    |                     |       |       |
|                                          |                                                                                                    |                     |       |       |
|                                          |                                                                                                    |                     |       |       |
|                                          |                                                                                                    |                     |       |       |
|                                          |                                                                                                    |                     |       |       |
|                                          | cisco Router                                                                                                    | Username disco      |       |       |
|                                          |                                                                                                    | Language Français v |       |       |
|                                          |                                                                                                    | Log In              |       |       |
|                                          |                                                                                                    |                     |       |       |
|                                          |                                                                                                    |                     |       |       |
|                                          |                                                                                                    |                     |       |       |
|                                          |                                                                                                    |                     |       |       |
|                                          |                                                                                                    |                     |       |       |
|                                          |                                                                                                    |                     |       |       |
|                                          |                                                                                                    |                     |       |       |
|                                          |                                                                                                    |                     |       |       |
|                                          |                                                                                                    |                     |       |       |
|                                          |                                                                                                    |                     |       |       |
|                                          |                                                                                                    |                     |       |       |
|                                          | 8 2015 Cisco Systems, Inc. All Rights Reserved.     Cisco, Cluco Systems, and the Cluco Systems logo are registered trademarks or trademarks. |                     |       |       |

*Figure 061 - Interface de connexion au routeur.* 

### 2) Modification du mot de passe d'accès au routeur

La page suivante permet de modifier le mot de passe par défaut du routeur. Il faut entrer un mot de passe respectant les critères de force de mot de passe (Figure 062).

|   | Modifier le mot de passe                                    |      |                                                      |  |  |  |
|---|-------------------------------------------------------------|------|------------------------------------------------------|--|--|--|
|   | Ancien mot de passe :                                       | ••   | ••••                                                 |  |  |  |
|   | Nouveau mot de passe :                                      | ••   |                                                      |  |  |  |
|   | Confirmer le nouveau mot de passe :                         | •••  | •••••                                                |  |  |  |
|   | Paramètres de complexité du mot de passe :                  | ✓    | Activer                                              |  |  |  |
|   | Longueur minimale du mot de passe :                         | 8    | (Plage : 0 à 64, valeur par défaut : 8)              |  |  |  |
|   | Nombre minimum de classes de caractères :                   | 3    | (Plage : 0 à 4, valeur par défaut : 3)               |  |  |  |
|   | Les quatre classes sont : majuscules (ABCD), minuscules (al | ocd. | 1), numérique (1234) et caractères spéciaux (!@#\$). |  |  |  |
|   | Le nouveau mot de passe doit être différent de l'actuel :   |      | ] Activer                                            |  |  |  |
|   | Mesure de la fiabilité du mot de passe :                    |      |                                                      |  |  |  |
|   |                                                             |      |                                                      |  |  |  |
| [ | Enregistrer Annuler                                         |      |                                                      |  |  |  |

Figure 062 - Modification du mot de passe par défaut du routeur.

## 3) Modification du nom du routeur

Dans le menu de gauche sous **Configuration** puis **Réseau**, il faut entrer un nouveau nom d'hôte et le nom de domaine associé au réseau (**Figure 063**).

| cisco RV325 Gigabit Dual WAN VPN Router |                                                              |  |  |  |
|-----------------------------------------|--------------------------------------------------------------|--|--|--|
| Mise en route                           | Réseau                                                       |  |  |  |
| Assistant de configuration              |                                                              |  |  |  |
| Récapitulatif système                   | Nom d'hôte : RTR-GSB (Requis par certains FAI)               |  |  |  |
| <ul> <li>Configuration</li> </ul>       |                                                              |  |  |  |
| Réseau<br>Mot de passe                  | Nom de domaine : gsb-abdelbaki.lan (Requis par certains FAI) |  |  |  |

Figure 063 - Changement de nom d'hôte du routeur et association d'un nom de domaine.

B - Configuration du routeur

## 1) Configuration des VLANs

#### a) Déclaration des VLANs et activation du routage inter-VLANs

Dans le menu de gauche sous **Gestion des ports** puis **Membres du réseau VLAN**, il faut cocher la case **Activer** de l'option **VLAN** puis déclarer les VLANs du commutateur en sélectionnant le bouton **Add**. On peut ainsi spécifier des numéros de VLANs et leurs descriptions. Enfin, on active le **Routage inter-VLANs** pour l'ensemble des VLANs déclarés à l'aide des listes déroulantes (**Figure 064**).

| Mise en route                                                                                                    | Membres du réseau VI AN |                                                                                                    |             |                    |                                |
|----------------------------------------------------------------------------------------------------|-------------------------|----------------------------------------------------------------------------------------------------|-------------|--------------------|--------------------------------|
| Assistant de configuration                                                                                                    |                         |                                                                                                    |             |                    |                                |
| Récapitulatif système                                                                                                    | VLAN : 🔽 Activer        |                                                                                                    |             |                    |                                |
| <ul> <li>Configuration</li> </ul>                                                                                                    | Créez                   | Créez des VI AN et affectez le type de trame sortante                                                     |             |                    |                                |
| ► DHCP                                                                                                    | Vous                    | Veue pouvez gréer jungu'à quisterre pouveguix VI AN Leo ID de VI AN deivent être dans la stans de valeure |             |                    |                                |
| <ul> <li>Gestion du système</li> </ul>                                                                                                    | vous                    | pouvez creer jusqu'a q                                                                                    |             |                    | elle dalls la plage de valeurs |
| - Gestion des ports                                                                                                    | Tabl                    | e des VLAN                                                                                                |             |                    |                                |
| Configuration des ports                                                                                                    |                         | ID de réseau VLAN                                                                                         | Description | Routage inter VLAN | Gestion des périphériques      |
| État du port                                                                                                    |                         | 1                                                                                                    | Default     | Activé             | Activé                         |
| Statistiques sur le tranc<br>Membres du réseau VLAN<br>Mappage DSCP vers file<br>d'attente<br>Mappage CoS vers DSCP<br>Configuration 802.1X |                         | 10                                                                                                    | INFRA       | Activé             | Activé                         |
|                                                                                                    |                         | 20                                                                                                    | BDD         | Activé             | Activé                         |
|                                                                                                    |                         | 30                                                                                                    | DONNEES     | Activé             | Activé                         |
|                                                                                                    |                         | 40                                                                                                    | INVITES     | Activé             | Activé                         |
| ▶ Pare-feu                                                                                                    |                         | 50                                                                                                    | DIR-SI      | Activé             | Activé                         |
| ► VPN                                                                                                    |                         | 60                                                                                                    | RH-COMPTA   | Activé             | Activé                         |
| <ul> <li>OpenVPN</li> </ul>                                                                                                    |                         | 70                                                                                                    | MED-PHARMA  | Activé             | Activé                         |
| <ul> <li>Gestion des certificats</li> </ul>                                                                                                 | Add                     |                                                                                                    |             |                    |                                |
| ▶ Journal                                                                                                    |                         |                                                                                                    |             |                    |                                |
| Gestion des utilisateurs                                                                                                    |                         |                                                                                                    |             |                    |                                |
|                                                                                                    | Enreg                   | istrer Annuler                                                                                            | ]           |                    |                                |

*Figure 064 – Création des VLANs sur le routeur et activation du routage inter-VLANs.* 

### b) Configuration des interfaces VLANs

Il faut maintenant se rendre dans le menu DHCP puis Configuration DHCP. La liste déroulante de l'option ID VLAN permet de sélectionner une interface de VLAN à configurer. On entre alors les mêmes informations d'adressage que pour le commutateur et on désactive l'option Mode DHCP pour tous les VLANs (Figure 065). C'est en effet le commutateur qui se charge de la fonction DHCP Relay.

| Mise en route                                                                                                    | Configuration DHCP                                                       |                                                 |  |  |  |
|----------------------------------------------------------------------------------------------------|--------------------------------------------------------------------------|-------------------------------------------------|--|--|--|
| Assistant de configuration                                                                                       |                                                                          |                                                 |  |  |  |
| Récapitulatif système                                                                                            | IPv4 IPv6                                                                |                                                 |  |  |  |
| <ul> <li>Configuration</li> </ul>                                                                                |                                                                          | VLAN O Option 82                                |  |  |  |
| DHCP     Configuration DHCP     État du serveur DHCP     Option 82     Liaison IP et MAC     Base de données DNS | ID VLAN :<br>Adresse IP du périphérique :<br>Masque de sous-réseau :<br> | 10 v<br>192.168.10.254<br>255.255.255.0 v       |  |  |  |
| locale<br>Annonce de routeur                                                                                     | Mode DHCP :                                                              | ● Désactiver ○ Serveur DHCP ○ Relais DHCP       |  |  |  |
| <ul> <li>Gestion du système</li> </ul>                                                                           | Serveur DHCP distant :                                                   | 0.0.0.0                                         |  |  |  |
| <ul> <li>Gestion des ports</li> </ul>                                                                            | Durée de bail du client :                                                | 1440 min (Plage : 5 - 43200, Par défaut : 1440) |  |  |  |
| <ul> <li>▶ Pare-feu</li> <li>▶ VPN</li> </ul>                                                                    | Début de la plage :                                                      | 192.168.10.100                                  |  |  |  |
| ▶ OpenVPN                                                                                                    | Fin de la plage :                                                        | 192.168.10.149                                  |  |  |  |
| <ul> <li>Gestion des certificats</li> </ul>                                                                      | Serveur DNS :                                                            | Utiliser un proxy DNS V                         |  |  |  |
| <ul> <li>Journal</li> <li>Gestion des utilisateurs</li> </ul>                                                    | DNS statique 1 :                                                         | 0.0.0.0                                         |  |  |  |
|                                                                                                    | DNS statique 2 :                                                         | 0.0.0.0                                         |  |  |  |
|                                                                                                    | Serveur WINS :                                                           | 0.0.0.0                                         |  |  |  |
|                                                                                                    | Nom du fichier de configuration                                          | et serveur TFTP (Option 66/150 et 67) :         |  |  |  |
|                                                                                                    | Nom d'hôte de serveur TFTP :                                             |                                                 |  |  |  |
|                                                                                                    | IP de serveur TFTP :                                                     | 0.0.0.0                                         |  |  |  |
|                                                                                                    | Nom du fichier de configuration :                                        |                                                 |  |  |  |
|                                                                                                    | Enregistrer Annuler                                                      |                                                 |  |  |  |

Figure 065 - Configuration des interfaces des VLANs sur le routeur.

Un retour sur la page du menu **Configuration** puis **Réseau** permet de vérifier la prise en compte des modifications dans la **Table de sous-réseaux multiples** (**Figure 066**).

| Tab | Table de sous-réseaux multiples |                       |                   |                               |            |
|-----|---------------------------------|-----------------------|-------------------|-------------------------------|------------|
|     | Adresse IP                      | Masque de sous-réseau | ID de réseau VLAN | ID de circuit / Masque de bit | Mode DHCP  |
| 0   | 192.168.1.1                     | 255.255.255.0         | 1                 |                               | Désactiver |
| 0   | 192.168.10.254                  | 255.255.255.0         | 10                |                               | Désactiver |
| 0   | 192.168.20.254                  | 255.255.255.0         | 20                |                               | Désactiver |
| 0   | 192.168.30.254                  | 255.255.255.0         | 30                |                               | Désactiver |
| 0   | 192.168.40.254                  | 255.255.255.0         | 40                |                               | Désactiver |
| 0   | 192.168.50.254                  | 255.255.255.0         | 50                |                               | Désactiver |
| 0   | 192.168.60.254                  | 255.255.255.0         | 60                |                               | Désactiver |
| 0   | 192.168.70.254                  | 255.255.255.0         | 70                |                               | Désactiver |
| Ajo | Ajouter Modifier Supprimer      |                       |                   |                               |            |

*Figure 066 – Table de sous-réseaux multiples avec les interfaces des VLANs.* 

#### c) Configuration du routage avancé

Pour assurer le routage des informations vers les VLANs depuis l'extérieur (WAN), il est nécessaire de configurer des routes dans la table de routage. Des routes statiques sont ici utilisées.

Dans le menu **Configuration** puis **Routage avancé**, il faut activer le protocole RIP en choisissant les options reportées dans le tableau ci-dessous :

| Option                       | Paramètre              |
|------------------------------|------------------------|
| Mode de fonctionnement       | Passerelle             |
| Recevoir des versions RIP    | A la fois RIP v1 et v2 |
| Transmettre des versions RIP | RIPv2 – Diffusion      |

On ajoute ensuite les routes en cliquant sur le bouton **Ajouter** et on spécifie les adresses réseau des différents VLANs, les masques de sous-réseaux, la passerelle par défaut (adresse du VLAN natif du commutateur), le nombre de sauts et l'interface (**Figure 067**).

| Mise en route                               |                                                      |                          |                       |                                        |           |
|---------------------------------------------|------------------------------------------------------|--------------------------|-----------------------|----------------------------------------|-----------|
| Assistant de configuration                  |                                                      |                          |                       |                                        |           |
| Récapitulatif système                       | IPv4 IPv6                                            |                          |                       |                                        |           |
| <ul> <li>Configuration</li> </ul>           | Routage dynamique                                    |                          |                       |                                        |           |
| Réseau                                      |                                                      |                          |                       |                                        |           |
| Mot de passe                                |                                                      |                          |                       |                                        |           |
| Heure                                       | RIF.                                                 | Activer                  |                       |                                        |           |
| Hole DM2<br>Redirection                     | Recevoir des versions RIP :                          | À la fois RIP v1 et v2 🗸 |                       |                                        |           |
| Traduction d'adresses de                    | Transmettre des versions RIP :                       | RIPv2 - Diffusion        |                       |                                        |           |
| ports                                       | · · · · · · · · · · · · · · · · · · ·                |                          |                       |                                        |           |
| NAT un-à-un                                 |                                                      |                          |                       |                                        |           |
| Clone d'adresse MAC                         | Table des acheminements statiques                    |                          |                       |                                        |           |
| DNS dynamique                               | IP de destination                                    | Masque de sous-réseau    | Passerelle par défaut | Nombre de sauts (Métrique, max. de 15) | Interface |
| Routage avancé                              | 192.168.1.0                                          | 255.255.255.0            | 192.168.1.254         | 1                                      | LAN       |
| Equilibrage de la charge<br>entrante        | 192.168.10.0                                         | 255.255.255.0            | 192.168.1.254         | 1                                      | LAN       |
| Mise à jour du                              | 192.168.20.0                                         | 255.255.255.0            | 192.168.1.254         | 1                                      | LAN       |
| périphérique USB                            | 192.168.30.0                                         | 255.255.255.0            | 192.168.1.254         | 1                                      | LAN       |
| ► DHCP                                      | □ 192 168 40 0                                       | 255 255 255 0            | 192 168 1 254         | 1                                      | LAN       |
| <ul> <li>Gestion du système</li> </ul>      |                                                      | 055.055.055.0            | 400.400.4.054         |                                        |           |
| <ul> <li>Gestion des ports</li> </ul>       | 192.108.50.0                                         | 200.200.200.0            | 192.108.1.204         | 1                                      | LAN       |
| ▶ Pare-feu                                  | 192.168.60.0                                         | 255.255.255.0            | 192.168.1.254         | 1                                      | LAN       |
| ▶ VPN                                       | 192.168.70.0                                         | 255.255.255.0            | 192.168.1.254         | 1                                      | LAN       |
| OpenVPN                                     | Ajouter Modifier Supprimer                           |                          |                       |                                        |           |
| <ul> <li>Gestion des certificats</li> </ul> |                                                      |                          |                       |                                        |           |
| Journal                                     |                                                      |                          |                       |                                        |           |
| Gestion des utilisateurs                    | estion des utilisateurs Enregistrer Annuler Afficher |                          |                       |                                        |           |

*Figure 067 - Configuration du routage avancé.* 

# V. Borne Wi-Fi WAP-INVITÉS

L'équipement utilisé pour ce projet est une borne Cisco WAP-121. Elle ne dispose pas, par défaut d'une adresse IP fixe et se voit attribuer une adresse en étant connectée à un réseau recevant du DHCP.

Comme pour le switch et le routeur, il faut tout d'abord s'assurer du fait que la borne est vierge de toute configuration. Il faut appuyer, avec un trombone, sur le bouton reset longuement jusqu'à voir les diodes clignoter en rouge.

Une fois réinitialisée, il faut connecter la borne sur l'un des ports du VLAN 40 (Invités) recevant du DHCP pour que celle-ci reçoive une adresse IP.

## <u>A - Connexion à la borne</u>

Il faut ouvrir l'application **DHCP** sur le serveur et sélectionner l'étendue correspondant au VLAN sur lequel la borne est connectée (Figure 068). L'adresse attribuée correspondra toujours à la prochaine adresse libre de la plage.

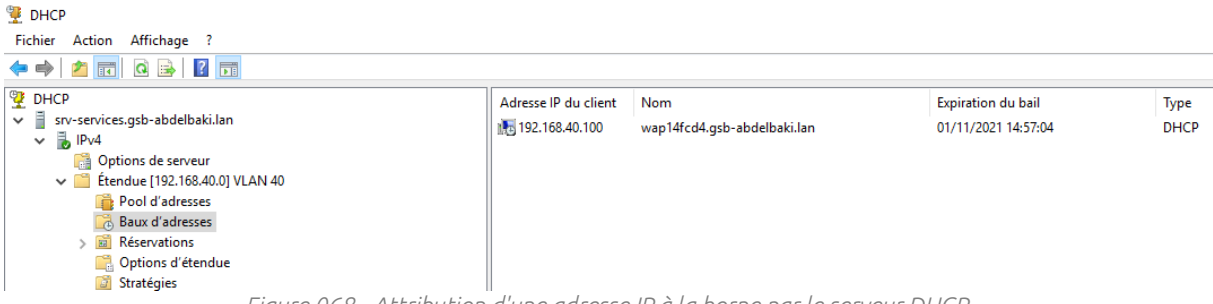

Figure 068 - Attribution d'une adresse IP à la borne par le serveur DHCP.

Il faut maintenant entrer cette adresse dans un navigateur internet pour accéder à la page de connexion. On entre alors **cisco** dans les champs **Username** et **Password** pour accéder à l'interface d'administration (Figure 069).

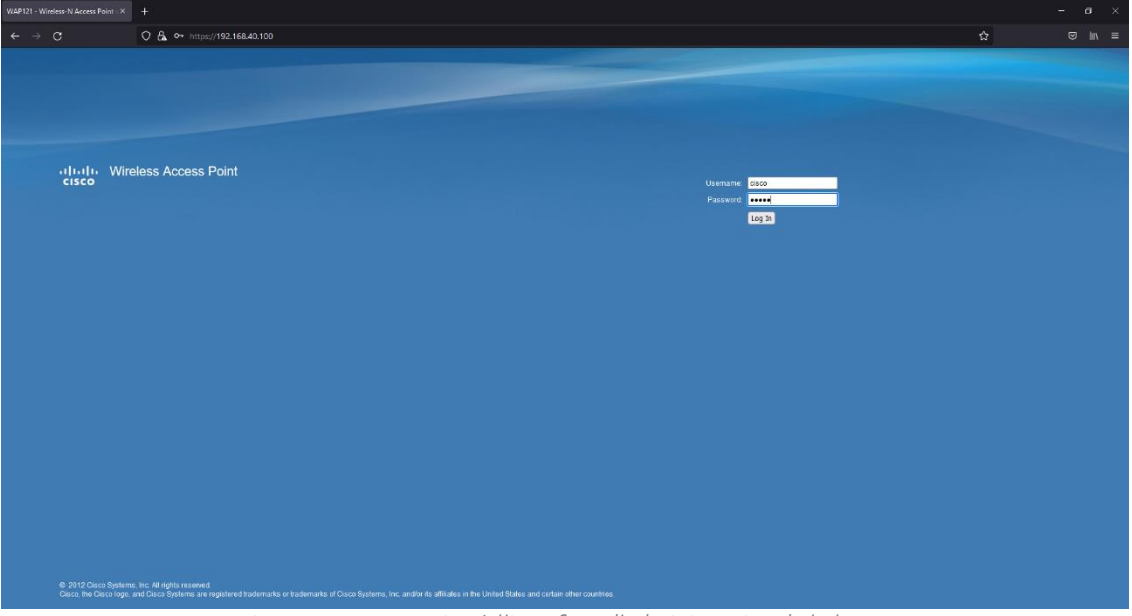

Figure 069 - Connexion à l'interface d'administration de la borne.

La page suivante permet de modifier le mot de passe par défaut de la borne. Il faut là aussi, choisir un mot de passe respectant les critères de force de mot de passe avant de cliquer sur le bouton **Save** (Figure 070).

| CISCO WAP121 Wireless-N Access Point with Single Point Setup |                                                                                                    |  |  |  |
|--------------------------------------------------------------|----------------------------------------------------------------------------------------------------|--|--|--|
| Change Password                                              | Change Password                                                                                                    |  |  |  |
|                                                              | For security reasons, you should change the password from its default settings.<br>The minimum requirements are as follows:<br>* Cannot be the same as the user name.<br>* Cannot be the same as the current password.<br>* Minimum length is 8.<br>* Minimum number of character classes is 3.<br>Character classes are upper case, lower case, numeric, and special characters. |  |  |  |
|                                                              | New Password Configuration                                                                                                    |  |  |  |
|                                                              | Old Password:                                                                                                    |  |  |  |
|                                                              | New Password:                                                                                                    |  |  |  |
|                                                              | Confirm Password:                                                                                                    |  |  |  |
|                                                              | Password Strength Meter Weak                                                                                                    |  |  |  |
|                                                              |                                                                                                    |  |  |  |
|                                                              | Save                                                                                                    |  |  |  |

Figure 070 - Modification du mot de passe par défaut de la borne.

## <u>B - Modification du nom de la borne</u>

Une fois sur l'interface web de la borne, il faut tout d'abord accéder aux menus Administration puis System Settings pour modifier le nom d'hôte dans le champ Host Name (Figure 071).

| Getting Started                           | Custom Cotti               | System Settings |                           |
|-------------------------------------------|----------------------------|-----------------|---------------------------|
| Run Setup Wizard                          | System Settings            |                 |                           |
| <ul> <li>Status and Statistics</li> </ul> | Host Name:                 |                 | (Range: 1-63 Characters)  |
| Administration                            |                            |                 | (Range, 1 66 Ghardeters)  |
| System Settings                           | System Contact :           |                 | (Range: 0-255 Characters) |
| User Accounts                             | Our team to a set to a set |                 |                           |
| Time Settings                             | System Location:           | I               | (Range: 0-255 Characters) |
| Engli Alert                               |                            |                 |                           |
| HTTP/HTTPS Service                        | Save                       |                 |                           |
| Management Access Con                     |                            |                 |                           |

Figure 071 - Modification du nom d'hôte de la borne Wi-Fi.

## <u>C - Création et configuration du réseau sans fil</u>

Il faut accéder au menu VLAN and IPv4 Address sous LAN pour sélectionner le VLAN 1 et vérifier la configuration de la borne en DHCP (Figure 072).

| Getting Started                           | VI AN and IBv/ /     | Adress                                      |
|-------------------------------------------|----------------------|---------------------------------------------|
| Run Setup Wizard                          |                      | Address                                     |
| <ul> <li>Status and Statistics</li> </ul> | Global Settings      |                                             |
| <ul> <li>Administration</li> </ul>        | MAC Address:         | 60-72-5C-14-5C-D4                           |
| ▼ LAN                                     | MAC Address.         | 0.73.30.14.F0.D4                            |
| Port Settings<br>VLAN and IPv4 Address    | Untagged VLAN:       | Z Enable                                    |
| IPv6 Addresses                            | Untagged VLAN ID:    | 1 (Range: 1 - 4094, Default: 1)             |
| <ul> <li>Wireless</li> </ul>              | Management // ANUD:  | (Deners 4, 4004 Default 4)                  |
| <ul> <li>System Security</li> </ul>       | Management VLAN ID.  | (Range: 1 - 4094, Default: 1)               |
| <ul> <li>Client QoS</li> </ul>            | IDud Cottingo        |                                             |
| SNMP                                      | IPV4 Setungs         |                                             |
| <ul> <li>Single Point Setup</li> </ul>    | Connection Type:     | DHCP     Static IP                          |
|                                           | Static IP Address:   | 192 . 168 . 1 . 245                         |
|                                           | Subnet Mask:         | 255 . 255 . 255 . 0                         |
|                                           | Default Gateway:     | 192 . 168 . 1 . 1                           |
|                                           | Domain Name Servers: | <ul> <li>Dynamic</li> <li>Manual</li> </ul> |
|                                           |                      |                                             |
|                                           |                      |                                             |
|                                           | Save                 |                                             |

*Figure 072 - Configuration VLANs et adressage de la borne.* 

Sous les menus **Wireless** puis **Radio**, il faut activer l'option **Radio** en cochant la case **Enable** (Figure 073).

| Getting Started                           | Deslie                    |                                                         |
|-------------------------------------------|---------------------------|---------------------------------------------------------|
| Run Setup Wizard                          | Radio                     |                                                         |
| <ul> <li>Status and Statistics</li> </ul> | Global Settings           |                                                         |
| <ul> <li>Administration</li> </ul>        | -                         |                                                         |
| ► LAN                                     | ISPEC VIolation Interval: | 300 Seconds (Range: 0 - 900, 0 = Disable, Default: 300) |
| <ul> <li>Wireless</li> </ul>              | Denie Onttinen            |                                                         |
| Radio                                     | Basic Settings            |                                                         |
| Rogue AP Detection                        | Radio:                    | Enable                                                  |
| Networks                                  |                           |                                                         |
| Scheduler                                 | MAC Address:              | 60:73:5C:14:FC:D4                                       |
| Scheduler Association                     |                           |                                                         |
| Bandwidth Utilization                     | Mode:                     | 802.11b/g/n 🗸                                           |
| MAC Filtering                             |                           |                                                         |
| WDS Bridge                                | Channel Bandwidth:        | 20 MHz 🗸                                                |
| WorkGroup Bridge                          |                           |                                                         |
| QoS                                       | Primary Channel:          | Lower 🗸                                                 |
| WPS Setup                                 |                           |                                                         |
| WPS Process                               | Channel:                  | Auto 🗸                                                  |
| <ul> <li>System Security</li> </ul>       |                           |                                                         |

*Figure 073 - Activation de l'option radio.* 

Enfin, il faut accéder aux menus **Wireless** puis **Networks** et cliquer sur le bouton **Add** pour créer un nouveau réseau sans fil. Il faut entrer le nom du réseau dans le champ **SSID Name**, sélectionner **WPA Personal** pour l'option **Security** et renseigner la clé WPA2 permettant à l'utilisateur de se connecter (**Figure 074**).

| Getting Started                             | Netv | Vetworks                                                            |      |    |                     |                   |                                   |                                    |            |            |      |  |  |  |  |
|---------------------------------------------|------|---------------------------------------------------------------------|------|----|---------------------|-------------------|-----------------------------------|------------------------------------|------------|------------|------|--|--|--|--|
| Run Setup Wizard                            |      |                                                                     |      |    |                     |                   |                                   |                                    |            |            |      |  |  |  |  |
| <ul> <li>Status and Statistics</li> </ul>   | Vir  | Virtual Access Points (SSIDs)                                       |      |    |                     |                   |                                   |                                    |            |            |      |  |  |  |  |
| <ul> <li>Administration</li> </ul>          |      | VAP No. Enable VLAN ID SSID Name SSID Broadcast Security MAC Filter |      |    |                     | Channel Isolation |                                   |                                    |            |            |      |  |  |  |  |
| ► LAN                                       |      |                                                                     |      | 1  | GSB - Wi-Fi Invites |                   | WPA Personal 🗸                    |                                    | Disabled 🗸 |            |      |  |  |  |  |
| <ul> <li>Wireless</li> <li>Radio</li> </ul> |      | Hide Details                                                        |      |    |                     |                   |                                   |                                    |            |            |      |  |  |  |  |
| Rogue AP Detection<br>Networks              |      |                                                                     |      |    |                     |                   | WPA Versions:                     | <b>W</b> PA                        |            |            | WPA2 |  |  |  |  |
| Scheduler<br>Scheduler Association          |      |                                                                     |      |    |                     |                   | Cipher Suites:                    |                                    |            |            |      |  |  |  |  |
| Bandwidth Utilization                       |      |                                                                     |      |    |                     |                   | Key:                              | ••••••••• (Range: 8-63 Characters) |            |            |      |  |  |  |  |
| MAC Filtering                               |      |                                                                     |      |    |                     |                   | Key Strength Meter: Below Minimum |                                    |            |            |      |  |  |  |  |
| WDS Bridge                                  |      |                                                                     |      |    |                     |                   | Broadcast Key Refresh Rate        |                                    | (Range     | : 0-86400) |      |  |  |  |  |
| WorkGroup Bridge                            |      |                                                                     |      |    |                     |                   |                                   |                                    |            |            |      |  |  |  |  |
| WPS Setup                                   |      | Add                                                                 | Edit | De | lete                |                   |                                   |                                    |            |            |      |  |  |  |  |
| WPS Process                                 |      |                                                                     |      |    |                     |                   |                                   |                                    |            |            |      |  |  |  |  |
| <ul> <li>System Security</li> </ul>         | Sa   | ive                                                                 |      |    |                     |                   |                                   |                                    |            |            |      |  |  |  |  |
| <ul> <li>Client QoS</li> </ul>              |      |                                                                     |      |    |                     |                   |                                   |                                    |            |            |      |  |  |  |  |
| SNMP                                        |      |                                                                     |      |    |                     |                   |                                   |                                    |            |            |      |  |  |  |  |
| <ul> <li>Single Point Setup</li> </ul>      |      |                                                                     |      |    |                     |                   |                                   |                                    |            |            |      |  |  |  |  |

Figure 074 - Création et configuration du réseau sans fil.

# VI. Conclusion

Ce projet a permis de mettre en œuvre un réseau autonome à l'aide d'équipements physique. Cette mise en œuvre a requis l'utilisation de compétences en termes de réseaux et de systèmes :

- Installation et configuration des services Windows ;
- Administration d'un annuaire AD ;
- Utilisation de commandes PowerShell pour la conception de scripts ;
- Partage de dossiers et mappage de lecteurs ;
- Mise en réseau d'équipements physique ;
- Configuration d'équipements réseau ;
- Configuration de réseaux locaux virtuels ;
- Mise en place d'un réseau local sans fil.

Il s'agit de la première partie d'un projet qui sera amélioré dans le cadre d'une seconde partie.

Je remercie ma formatrice Samira BARCHICHE, mes collègues Jérôme MARSAN et Théo BOULLING ainsi que mon responsable Laurent BONABESSE pour l'aide apportée dans la compréhension et la rédaction du rapport de ce projet.

Je vous remercie pour votre attention.